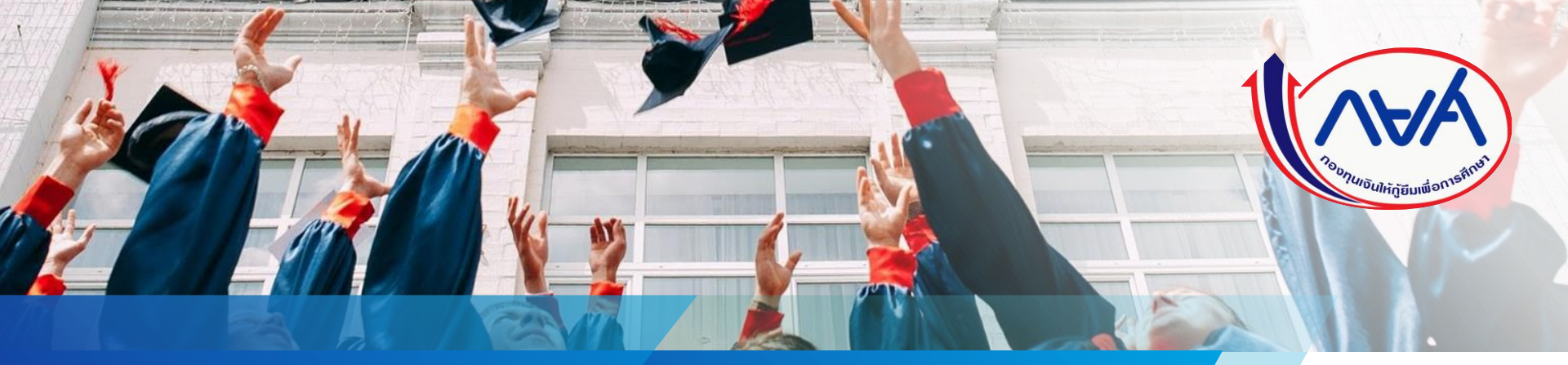

# ้ คู่มือการดำเนินงานในระบบกองทุนเงินให้กู้ยืม เพื่อการศึกษาแบบดิจิทัล Digital Student Loan Fund System (DSL) สำหรับตัวแทน (สถานศึกษา)

Version 0.2

# โดย กองทุนเงินให้กู้ยืมเพื่อการศึกษา

# สารบัญ

| เรื่อง                                                                   | หน้า    |
|--------------------------------------------------------------------------|---------|
| 1. การลงนามสัญญากู้ยืมเงิน                                               | 3 - 10  |
| 2. การลงนามแบบยืนยันการเบิกเงินกู้ยืม                                    | 11 - 18 |
| 3. การจัดทำใบนำส่ง                                                       | 19 - 52 |
| 3.1 การจัดทำใบนำส่งและยืนยันจัดพิมพ์ใบนำส่งเอกสาร                        | 19 - 26 |
| 3.2 การลบรายชื่อผู้กู้ยืมออกจากใบนำส่งเอกสาร                             | 27 - 30 |
| 3.3 ดูประวัติใบนำส่งเอกสาร                                               | 31 - 35 |
| 3.4 การยกเลิกใบนำส่งเอกสาร                                               | 36 - 41 |
| 3.5 การแก้ไขแนบเอกสารสัญญาฯ/แบบยืนยันฯ (กรณีที่ยังไม่สร้าง/พิมพ์ใบนำส่ง) | 42 - 46 |
| 3.6 การแก้ไขเอกสาร                                                       | 47 - 52 |

# 1. การลงนามสัญญากู้ยืมเงิน

หลังจากที่ผู้กู้ยืมได้บันทึกข้อมูลจัดทำสัญญากู้ยืมเงินในระบบผู้กู้ยืมเรียบร้อยแล้ว สถานศึกษาสามารถค้นหาข้อมูลผู้กู้ยืมที่ระบบตัวแทน เพื่อลงนามสัญญากู้ยืมเงินได้ กรณีที่ผู้กู้ยืมยังไม่ได้บันทึกข้อมูลจัดทำสัญญาจะไม่สามารถลงนามในระบบได้

ดำเนินการด้วยผู้ใช้งานสิทธิ์ ผู้ทำรายการ (Maker)/ผู้ตรวจสอบรายการ (Checker) (ทุกระดับการศึกษา)

### **การลงนามสัญญากู้ยืม :** ยืนย<sup>ั</sup>นข้อมูลผู้ลงนามลงนามสัญญากู้ยืมเงิน (KYC) โดย สถานศึกษา (1/4)

|                                                         | =                                                              |                                                                                  |                                  | ผู้ตรวจสอบรายการ 🐣                                                 | ~          |
|---------------------------------------------------------|----------------------------------------------------------------|----------------------------------------------------------------------------------|----------------------------------|--------------------------------------------------------------------|------------|
| จัดการการให้ภู้ยืม                                      | ลงนามสัญญากู้ยืมเงิน                                           |                                                                                  |                                  |                                                                    |            |
| งนามสัญญาภูัยืมเงิน (                                   | จูปแบบการค้นหา                                                 | ĥau                                                                              |                                  |                                                                    |            |
| ารนัดหมาย                                               | เลือกเมนูทางด้าน                                               | เซ้าย                                                                            |                                  |                                                                    |            |
| กหมายลงนามสัญญากู้ยืมเงิน                               | ວ ຄາກ.ເກຍເດີເດີ.ເນິຍ                                           | มเงน                                                                             |                                  |                                                                    |            |
| าหมายลงนามแบบยืนยันการ<br>กเงินกู้ยืม                   | <b>e</b>                                                       |                                                                                  |                                  |                                                                    |            |
| เจ้ดการเอกสาร                                           | ปีการศึกษา                                                     | ระดับการศึกษา                                                                    | ภาคเรียน                         | ช็นปี                                                              |            |
| ใขเอกสาร                                                | 2564 ~                                                         | ปริญญาไท                                                                         | ~ ทั้งหมด                        | ~ ทั้งหมด                                                          | ~          |
| พ์ใบนำส่งเอกสาร                                         | <sub>ส</sub> . คณะ                                             | หลักสูตร                                                                         | สถานะ                            |                                                                    |            |
| วัติใบนำส่งเอกสาร                                       | คณะวิศวกรรมศาสตร์ 🗸                                            | ทั้งหมด                                                                          | <ul> <li>รอลงนามสัญญา</li> </ul> | ~                                                                  |            |
| ยแบบเอกสารสัญญาฯ / แบบยืน(<br>ณีที่ยังไม่สร้างใบน้ำส่ง) | รับฯ<br>รายชื่อผู้ลงนามสัญญากู้ยืม<br>ก็หมด 1 รายการ           |                                                                                  |                                  | ล้างค่า                                                            | ค้นหา      |
|                                                         | ชื่อ-นามสกุล 🔶 ระดับกา                                         | รศึกษา 🗘 ข้อมูลการศึกษา 🗘                                                        | เลขที่สัญญา 🗘                    | วันที่นัดหมาย 🔶 สถานะ 1                                            | <u></u>    |
|                                                         | 1 ปริญญา<br>ชั้นบิที่ 1<br>ภาคเรียง<br>5¥ัสนักศึกษา:<br>647851 | ท คณะวิศวกรรมศาสตร์<br>หลักสูตรวิศวกรรมศาสตรมหา<br>ที่:1 บัณฑิต สาขาวิชาวิศวกรรม |                                  | 09 พ.ย. 2564 รอดงนาม<br>เข้า - รอบที่1 (09:00 - สัญญา<br>10.30 น.) | ລະບາມສັญญา |
|                                                         | แสดงจำนวน 10 ~ รายการ                                          |                                                                                  |                                  |                                                                    |            |
|                                                         | d 99.4                                                         |                                                                                  |                                  |                                                                    |            |

### การลงนามสัญญากู้ยืม : ยืนยันข้อมูลผู้ลงนามลงนามสัญญากู้ยืมเงิน (KYC) โดย สถานศึกษา 2/4)

| 🥏 รายหลักสูดร                                                                       | 0                                                                                 | รายผู้ญี่อื่ม                                                                                           |                                                          |                                                                                                    |                                           | สามารถค้นหาเพื่อดูข้อมูลการลงนามสัญญาข<br>ผู้กู้ยืมตามหลักสูตรและเลือกผู้กู้ยืมในการลงเ<br>สัญญา โดยเลือกดับหา <b>รายหลักสตร</b> |
|-------------------------------------------------------------------------------------|-----------------------------------------------------------------------------------|----------------------------------------------------------------------------------------------------|----------------------------------------------------------|----------------------------------------------------------------------------------------------------|-------------------------------------------|----------------------------------------------------------------------------------------------------|
| ตัวช่วยการค้นหา                                                                     |                                                                                   |                                                                                                    |                                                          |                                                                                                    |                                           |                                                                                                    |
| <b>ปีการศึกษา</b><br>2564                                                           | s<br>~                                                                            | ะดับการศึกษา<br>ปริญญาโท                                                                                | ภาคเรียน<br>~ ทั้งหมด                                    | ~ )                                                                                                 | <b>ช้นบี</b><br>ทั้งหมด                   | และสามารถเลือกค้นหาตามรายผู้กู้ยืม โดยเล<br>ค้นหา <b>รายผู้กู้ยืม</b>                                                            |
| คณะ                                                                                 | н                                                                                 | ลักสูตร                                                                                                 | สถานะ                                                    |                                                                                                    |                                           |                                                                                                    |
| คณะวิศวกรรมศาสตร์                                                                   |                                                                                   |                                                                                                    |                                                          |                                                                                                    |                                           |                                                                                                    |
|                                                                                     | ~                                                                                 | ทั้งหมด                                                                                                 | <ul> <li>รอลงนามสัญญา</li> </ul>                         | ~                                                                                                   | ล้างค่า                                   | а<br>йинт                                                                                                    |
| ยชื่อผู้ลงนามสัญร<br>เพค 1 รายการ                                                   | ญากู้ยืม                                                                          | ทังหมด                                                                                                  | <ul> <li>รอลงนามสัญญา</li> </ul>                         | ~                                                                                                   | ส้างค่า                                   | 3<br>ศิษา<br>กดปุ่ม <b>ลงนามสัญญา</b>                                                                                            |
| ยชื่อผู้ลงนามสัญส<br>เมต 1 รายการ<br>ชื่อ-นามสกุล 🗘                                 | <b>ญากู้ยืม</b><br>ระดับการศึกษา                                                  | ทั้งหมด                                                                                                 | <ul> <li>รอลงนามสัญญา</li> <li>เลยที่สัญญา ^</li> </ul>  | >ั<br>วันที่นัดหมาย ู๋                                                                              | ล้างค่า<br>สถานะ 🛟                        | <sup>3</sup><br><sup>ภัมหา</sup><br>กดปุ่ม ลงนามสัญญา                                                                            |
| ยชื่อผู้ลงนามสัญร<br>เมต 1 รายการ<br>ชื่อ-นามสกุล 🗘<br>1                            | ญากู้ยืม<br>ระดับการศึกษา<br>ปริญญาโท<br>ชั้ณิที่ 1                               | ทั้งหมด                                                                                                 | <ul> <li>รอลงนามสัญญา</li> <li>เลยที่สัญญา \$</li> </ul> | <ul> <li>&gt;ับที่นัดหมาย 00</li> <li>09 พ.ย. 2564</li> <li>เข้า - รอบที่1 (09:00 -</li> </ul>      | ส้างค่า<br>สถานะ ្วุੰ<br>รอลงนาม<br>สัญญา | สแก<br>3<br>กดปุ่ม ลงนามสัญญา<br>สามารถกุดปุ่ม พิมพ์เอกสูง                                                                       |
| ยชื่อผู้ลงนามสัญร<br>เมค 1 รายการ<br>ชื่อ-นามสกุล ≎<br>1<br>รภัสนักศึกษา:<br>647851 | ຈ <b>ູງາກູ້ຍືມ</b><br>ຣະດັບກາຣศึกษา<br>ນຳຄູຜູາໂກ<br>ສໍ້າມີກໍ 1<br>ກາຄເວີຍນກີ່ : 1 | ทั้งหมด<br><b>2 ข้อมูลการศึกษา</b> 2<br>คณะวิศวกรรมศาสตร์<br>หลักสูตรวิศวกรรมศาสตร์<br>หลักสูตรวิศวกรรม | <ul> <li>รอลงมามสัญญา</li> <li>เลยที่สัญญา</li></ul>     | <ul> <li>รันที่นัดหมาย ↓</li> <li>09 พ.ย. 2564<br/>เช้า - รอบที่1 (09:00 -<br/>10.30 น.)</li> </ul> | ล้างค่า<br>สถานะ ្วุ๋<br>รอลรนาม<br>ลัญญา | สแคา<br>3<br>กดปุ่ม ลงนามสัญญา<br>4<br>สามารถกดปุ่ม พิมพ์เอกสา<br>เพื่อพิมพ์เอกสารสัญญากู้ยื<br>ของผู้กู้ยืม                     |

### **การลงนามสัญญากู้ยืม :** ยืนยันข้อมูลผู้ลงนามลงนามสัญญากู้ยืม (KYC) โดย สถานศึกษา (3/4)

| รายละเ <mark>อีย</mark> ดข้อ                                                                     | ນູລຜູ້ກູ້                                             |                                                       |                                                                         |                                                                                  |
|--------------------------------------------------------------------------------------------------|-------------------------------------------------------|-------------------------------------------------------|-------------------------------------------------------------------------|----------------------------------------------------------------------------------|
| เลชประจำตัวปร<br>วัน เดือน ปีเกิด<br>อีเมล                                                       | <del>มะชาชน</del><br>22 ก.ย. 2531<br>kXXXXXXXXXXXXXXX | ชื่อ<br>เมอร์โทรศัพท์มือถือ<br>tmail.com              |                                                                         |                                                                                  |
| ບ້อมูลที่อยู่ผู้กู้                                                                              |                                                       |                                                       |                                                                         |                                                                                  |
| เลขที่อยู่<br>ขึ้นที่<br>หมู่บ้าน<br>ดรอก<br>ถนน<br>อำเภอ/เขต<br>รหัสไปรษณีย์<br>ยืนยืนป้อนุลผู้ | 164/87<br>-<br>-<br>ເສດວັນກອນຫລານ<br>10310<br>5       | อาคาร<br>ห้องที่<br>หมู่ที่<br>ชอย<br>ดำบล<br>จังหวัด | -<br>-<br>ซ.ลาดพร้าว124(สวัสดิการ)<br>แชวงพลับพลา<br>กรุงเทพมหานคร<br>ไ | สามารถกดปุ่ม <b>พิมพ์เอกสาร</b><br>พื่อพิมพ์เอกสารสัญญากู้ยืม<br>ของผู้กู้ยืมได้ |
| ลงนามสัญญา<br>ชินชันการลงนามสั<br>ยืนชันการลงน                                                   | ก <b>ู้เยีมเงิน</b><br>ทัญญา :<br>นามสัญญาภู้ยีมเงิน  |                                                       | 🕞 ທັນທີ່ເວກເ                                                            | กดปุ่ม <b>ยืนยัน</b> เพื่อยืนยัน<br>ข้อมูลลงนามสัญญากู้ยืม                       |

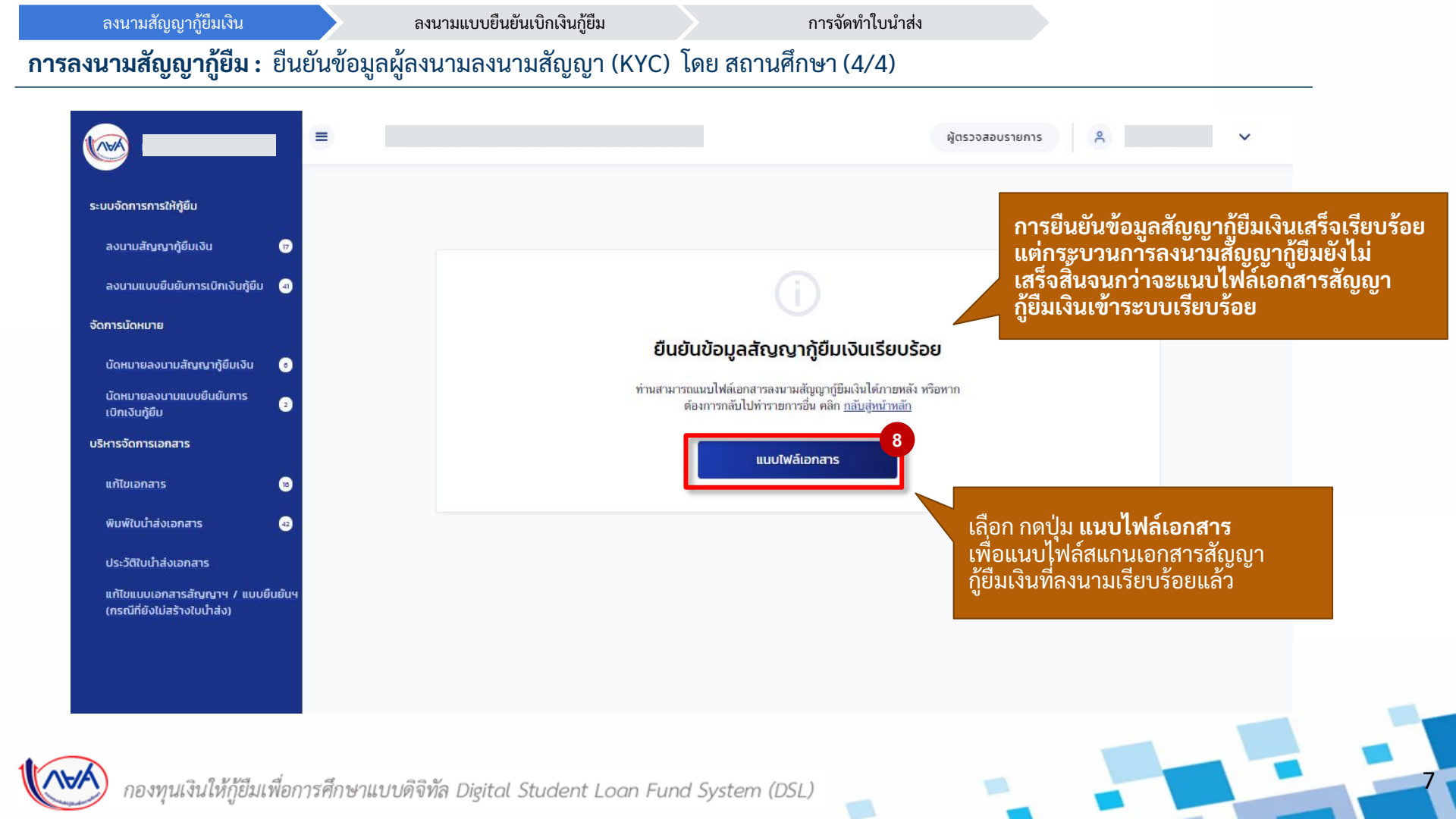

#### **การลงนามสัญญากู้ยืม :** แนบไฟล์เอกสารลงนามลงนามสัญญากู้ยืมเงิน โดย สถานศึกษา (1/3)

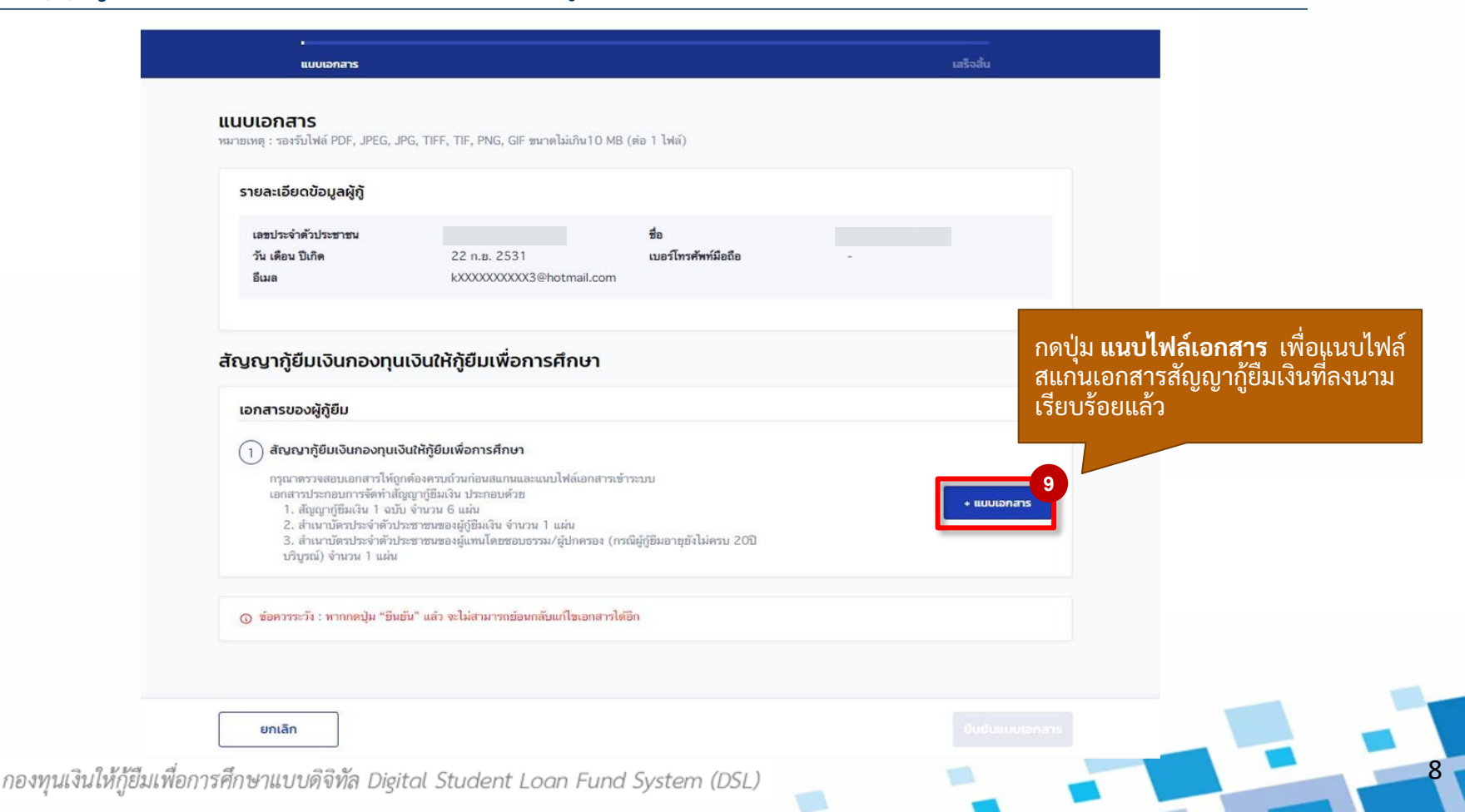

### **การลงนามสัญญากู้ยืม :** แนบไฟล์เอกสารลงนามลงนามสัญญากู้ยืมเงิน โดย สถานศึกษา (2/3)

| STR         | บละเอียดข้อมูลผู้กู้                                                                                                    |                                                                                                    |                                                     |                                           |          |                             |
|-------------|----------------------------------------------------------------------------------------------------|----------------------------------------------------------------------------------------------------|-----------------------------------------------------|-------------------------------------------|----------|-----------------------------|
| 1<br>1<br>2 | ลชประจำดัวประชาชน<br>วัน เดือน ปีเกิด 2<br>เมล k                                                                                                    | 2 n.a. 2531<br>XXXXXXXXX3@hotmail.co                                                                                       | ชื่อ<br>เบอร์โทรศัพท์มือถือ<br>om                   |                                           |          |                             |
| ត័ល្ម៖      | บากู้ยืมเงินกองทุนเงินให้เ                                                                                                    | กู้ยืมเพื่อการศี สี1<br>ไง                                                                                                 | ามารถกดปุ่ม <b>ดูเ</b><br>ปล์เออสารสับเว            | <b>อกสาร</b> เพื่อดู<br>เวซ ที่อัพโหลด    |          |                             |
| ເອາ         | าสารของผู้กู้ยืม                                                                                                    | 6 /                                                                                                    |                                                     |                                           |          |                             |
|             | สัญญากู้ยืมเงินกองทุนเงินใ<br>เอกสารที่แนบแล้ว                                                                                                    | ห้กู้ยืมเพื่อการศึกษา                                                                                                    |                                                     | สามารถกดป่ม <b>ล</b> เ                    | บเอกสาร  |                             |
|             | @ <u>C256400161810</u>                                                                                                    | 💿 ดูเอกสาร 💼                                                                                                    | ลบเอกสาร                                            | เพื่อลูบไฟล์เอกส                          | ารสัญญาฯ |                             |
|             | กรุณาตรวจสอบเอกสาวไห้ถูกต้องค<br>เอกสารประกอบการจัดทำสัญญาญั<br>1. สัญญาฏ์ชื่มเงิน 1 จบับ จำนะ<br>2. สำเนาบัครประจำตัวประชาชา<br>3. สำเนาบัครประจำตัวประชาชา | รบถ้วนก่อนสแกนและแมบไฟล์<br>มัมเงิน ประกอบด้วย<br>ณ 6 แผ่น<br>เซองผู้ญี่ยืมเงิน จำนวน 1 แผ่น<br>เซองผู้แทนโดยชอบธรรม/ผู้ปก | เอกสารเข้าระบบ<br>เครอง (กรณีผู้กู้ยืมอายุยังไม่ครบ | ที่อัพโหลด<br>20ปี บริบูรณ์) จำนวน 1 แต่น |          |                             |
| O           | ข้อควรระวัง : หากกดปุ่ม "ยินยัน" แล้ว จะ                                                                                                    | ไม่สามารถข้อนกลับแก้ไซเอกล                                                                                                 | สารได้อีก                                           |                                           |          | กดปุ่ม <b>ยืนยันแนบเอ</b> ก |

9

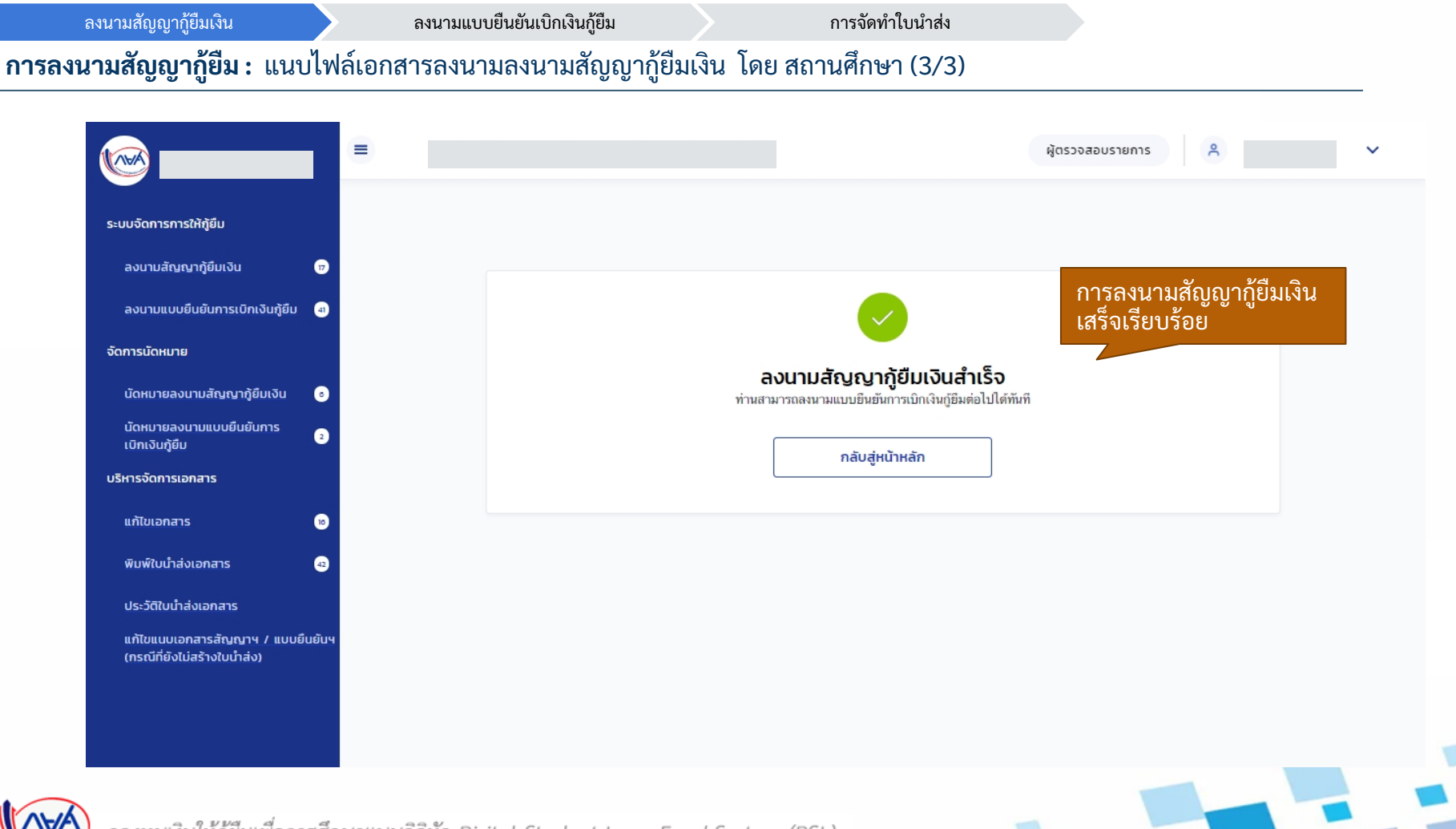

กองทุนเงินให้กู้ยืมเพื่อการศึกษาแบบดิจิทัล Digital Student Loan Fund System (DSL)

# 2. การลงนามแบบยืนยันการเบิกเงินกู้ยืม

หลังจากที่ผู้กู้ยืมได้ยืนยันเบิกเงินกู้ยืมในระบบผู้กู้ยืมเรียบร้อยแล้ว สถานศึกษาสามารถ ค้นหาข้อมูลผู้กู้ยืมในระบบตัวแทน เพื่อลงนามแบบยืนยันการเบิกเงินกู้ยืมได้ กรณีที่เป็นผู้กู้ยืม รายใหม่/รายเก่าเปลี่ยนระดับ/รายเก่าย้ายสถานศึกษาจะต้องลงนามสัญญากู้ยืมให้เสร็จสิ้นก่อน จึงจะลงนามแบบยืนยันการเบิกเงินกู้ยืมได้

ดำเนินการด้วยผู้ใช้งานสิทธิ์ ผู้ทำรายการ (Maker)/ผู้ตรววจสอบรายการ (Checker) (ทุกระดับการศึกษา) ลงนามสัญญากู้ยืมเงิน

ลงนามแบบยืนยันการเบิกเงินกู้ยืม

การจัดทำใบนำส่ง

12

### **การลงนามแบบยืนยันการเบิกเงินกู้ยืม :** ยืนยันข้อมูลแบบยืนยันการเบิกเงินกู้ยืม (KYC) โดย สถานศึกษา (1/4)

|                                                                               |                           |                          |                                                   |                                                                           |                               | ผู้ตรวจส        | อบรายการ                                 | ~                        |
|-------------------------------------------------------------------------------|---------------------------|--------------------------|---------------------------------------------------|---------------------------------------------------------------------------|-------------------------------|-----------------|------------------------------------------|--------------------------|
| ระบบจัดการการให้กู้ยืม                                                        | ลงนา                      | มแบบยืนยันการเ           | เบิกเงินกู้ยืม                                    |                                                                           |                               |                 |                                          |                          |
| ลงนามสัญญาภู้ยืมเงิน                                                          | 1 ຣູປແບ                   | บการค้นหา                |                                                   |                                                                           |                               |                 |                                          |                          |
| ลงนามแบบยืนยันการเบิกเงินกู้ยืม 3                                             |                           | รายหลักสูตร              | <b>S112</b>                                       | ผู้กู้ขึ้ม                                                                |                               |                 |                                          |                          |
| จัดการนัดหมาย                                                                 |                           |                          |                                                   |                                                                           |                               |                 |                                          |                          |
| นัดหมายลงนามสัญญาภู้ยืมเงิน •<br>นัดหมายลงนามแบบยืนยันการ •<br>เปิกเงินกู้ยืม | ตัวข<br>ปีกาะ             | เลือก<br><b>ลงนามแบบ</b> | แมนูทางด้าน<br><mark>ยืนยันการเ</mark> เ          | เซ้าย<br>วิกเงินกู้ยืม                                                    | ภาคเรียน                      |                 | ອັ້ນປົ                                   |                          |
| แก้ไขแอกสาร เอ                                                                | 25                        | 64                       | ~                                                 | ปริญญาโท 🗸                                                                | ทั้งหมด                       | ~               | ทั้งหมด                                  | ~                        |
| พิมพ์ใบนำส่งเอกสาร 43                                                         | คณะ                       |                          |                                                   | หลักสูตร                                                                  | สถานะ                         |                 |                                          |                          |
| -<br>ประวัติใบนำส่งเอกสาร                                                     | คถ                        | ะวิศวกรรมศาสตร์          | ~                                                 | ทั้งหมด 🗸                                                                 | รอขึ้นขั้นการเบิกเงินกู้ขึ้มเ | จีน 🗸           |                                          |                          |
| แก้ไขแบบเอกสารสัญญาฯ / แบบยื่นขับ<br>(กรณีที่ยังไม่สร้างใบป่าส่ง)             | ฯ<br>รายชื่อ<br>ทั้งหมด 3 | อผู้ลงนามแบบยืเ          | นยันการเบิกเงิเ                                   | มกู้ยืม                                                                   |                               |                 | ล้างค่า                                  | ค้นหา                    |
|                                                                               |                           | ชื่อ-นามสกุล 🗘           | ระดับการศึกษา 🗘                                   | ข้อมูลการศึกษา 🔶                                                          | เลขที่แบบเบิก 🗘               | วันที่นัดหมาย Ĵ | สถานะ 🗘                                  |                          |
|                                                                               | 1                         | รหัสนักศึกษา:<br>648200  | <b>ปริญญาโท</b><br>ชั้นปีที่ 1<br>ภาคเรียนที่ : 1 | คณะวิศวกรรมศาสตร์<br>หลักสูตรวิศวกรรมศาสตรมหาบัณฑิต สาขาวิชาวิศวกร        | 33                            |                 | รอลงนามแบบขึ้นขั้น<br>การเบิกเงินกู้ซึ่ม | ยินขันการเบิกเงินกู้ยืม  |
|                                                                               | 2                         | รหัสนักศึกษา: 1234       | <b>ปริญญาโท</b><br>ชั้นปีที่ 1<br>ภาคเรียนที่ : 1 | <b>คณะวิศวกรรมศาสตร์</b><br>หลักสูตรวิศวกรรมศาสตรมหาบัณฑิต สาขาวิชาวิศวกร | 22                            |                 | รอลงนามแบบยืนยัน<br>การเปิกเงินกู้ฮืม    | ยืมชั่นการเบิกเงินทู้ยืม |
| กองทุนเงินให้กู้ยืมเพื่อกา                                                    | รศึกษาแข                  | ปปดิจิทัล Digito         | al Student L                                      | oan Fund System (DSL)                                                     |                               | -               |                                          |                          |

| មកក មេហិហិ ប្រឹស្តាក                                                                 | ່ຳນ                                                                                          | ลงนามแบบยืนยันการเบิกเงินกู้ยืม                                                                    |                                               | การจัดทำใบนำส่ง                                    |                                                                     |                                                                        |
|--------------------------------------------------------------------------------------|----------------------------------------------------------------------------------------------|----------------------------------------------------------------------------------------------------|-----------------------------------------------|----------------------------------------------------|---------------------------------------------------------------------|------------------------------------------------------------------------|
| งนามแบบยืนยั                                                                         | นการเบิกเงินกู้ยิ่                                                                           | <b>ม่:</b> ยืนยันข้อมูลแบบยืนยั                                                                    | บ้นการเบิกเงินกู้ยื                           | ม (KYC) โดย สถาเ                                   | นศึกษา (2/4)                                                        |                                                                        |
| =                                                                                    |                                                                                              |                                                                                                    |                                               | ผู้ตรวจสอบรายการ                                   | *                                                                   | ~                                                                      |
| ลงนามแบบยืน                                                                          | ยันการเบิกเงินกู้ยืม                                                                         |                                                                                                    |                                               |                                                    |                                                                     |                                                                        |
| รูปแบบการคันหา                                                                       | 3 0 7                                                                                        | ายผู้ญี่ยืม                                                                                        |                                               |                                                    | สามารถ<br>แบบยืนเ                                                   | <br>ค้นหาเพื่อดูข้อมูลการลงนาม<br>ขันการเบิกเงินกู้ยืมของผู้กู้ตามหลัก |
| ตัวช่วยการค้นห                                                                       | 1                                                                                            |                                                                                                    |                                               |                                                    | และเลย<br>รายหลัก                                                   | าผู่กูเนการสงนาม เตอเลอกคนทา<br>สู <b>ตร</b>                           |
| <b>ปีการศึกษา</b><br>2564                                                            | ~                                                                                            | ระดับการศึกษา<br>ปริญญาโท ~                                                                        | ภาคเรียน<br>ทั้งหมด                           | ชั้นปี<br>~ ทั้งหมด                                | และสาม                                                              | ารถเลือกค้นหาตามรายผู้กู้ยืม                                           |
| <b>คณะ</b><br>คณะวิศวกรรมศาม                                                         | (ตร์ ~                                                                                       | หลักสูตร<br>ทั้งหมด ~                                                                              | <b>สถาบะ</b><br>รอยืนยันการเบิกเงินกู่ยืมเงิน | ~                                                  | <b>โดยเล</b> ือก                                                    | าค้นหา รายผู้กู้ยืม                                                    |
|                                                                                      |                                                                                              |                                                                                                    |                                               |                                                    |                                                                     |                                                                        |
|                                                                                      |                                                                                              |                                                                                                    |                                               | ລ້າ                                                | งค่า คันหา                                                          |                                                                        |
| <b>รายชื่อผู้ลงนาเ</b><br>ทั้งหมด 3 รายการ                                           | มแบบยืนยันการเบิกเง้                                                                         | ວັนກູ້ຍຶມ                                                                                          |                                               | ăn                                                 | งคำ คันหา                                                           | กดป่ม ยืนยันการเบิกเงิน                                                |
| <b>รายชื่อผู้ลงนาเ</b><br>ทั้งหมด 3 รายการ<br>ชื่อ-นามส                              | มแบบยืนยันการเบิกเงื<br>กุล ) ระดับการศึกษา )                                                | ว <b>ันญัยืม</b><br>ข้อมูลการศึกษา 🗘                                                               | เลขที่แบบเบิก 🗘                               | ล้าง<br>วันที่นัดหมาย 🗘 สถานะ                      | ว <sub>ี</sub> รั                                                   | กดปุ่ม <b>ยืนยันการเบิกเงิน</b>                                        |
| <b>รายชื่อผู้ลงนาเ</b><br>ทั้งหมด 3 รายการ<br>ชื่อ-นามส<br>1<br>ราชสมักศึก<br>648200 | มแบบยืนยันการเบิกเง<br>กุล () ระดับการศึกษา ()<br>ปริญญาโท<br>ชั้นปีที่ 1<br>ภาคเรียนที่ : 1 | วันญู้ยืม<br>ข้อมูลการศึกษา ្<br>คณะวิศวกรรมศาสตร์<br>หลักสูตรวิศวกรรมศาสตรมหาบัณฑิต สาชาวิชาวิศวก | เลขที่แบบเบิก 🗘                               | ล้าง<br>วันที่นัดหมาย ≎ สถานะ<br>รอลงมา<br>การเปิด | อค่า คับเก<br>≎<br>มแบบชืบชัน<br>เริ่มภู่ชืม<br>(ริมภู่ชืม<br>⊗ พิม | าดปุ่ม <b>ยืนยันการเบิกเงิน</b><br>ภารับภูริยา<br>ผลกศร                |

### การลงนามแบบยืนยันการเบิกเงินกู้ยืม : ยืนยันข้อมูลแบบยืนยันการเบิกเงินกู้ยืม (KYC) โดย สถานศึกษา (3/4)

| ลงนามแบบยืนยันก                                                                                          | ารเบิกเงินซู้ยืม                                          | แมบเอกลาร                                             | เสร็จสิ้น                                                          |                                                                                    |
|----------------------------------------------------------------------------------------------------|-----------------------------------------------------------|-------------------------------------------------------|--------------------------------------------------------------------|------------------------------------------------------------------------------------|
| แบบยืนยันการเบิกเงินกู้                                                                                  | ยืม                                                       |                                                       |                                                                    |                                                                                    |
| รายละเอียดผู้กู้ยืม                                                                                      |                                                           |                                                       |                                                                    |                                                                                    |
| เลขประจำตัวประชาชน<br>วันเพื่อนปืนกิด<br>อีเมต                                                           | 22 n.e. 2531<br>kXXXXXXXXXXX0@hotmail.com                 | ซื่อ<br>เบอร์โทรศัพท์มือถือ                           | •                                                                  |                                                                                    |
| ບ້ອນູລກ່້ອຍູ່ຜູ້ຫຼື                                                                                      |                                                           |                                                       |                                                                    |                                                                                    |
| เลชที่อยู่<br>ชันที<br>หมู่บ้าน<br>ครอก<br>ถนน<br>อำเภอ/เชต<br>วนัยไประชมีต์                             | 164/87<br>-<br>-<br>-<br>เหต <i>ิ</i> รักษองหลาง<br>10310 | อาคาร<br>ห้องที่<br>หมู่ที่<br>ชอย<br>ดำบล<br>จังหวัด | -<br>-<br>ซ.สาดพร้าว124(สวัสดิการ)<br>แขวงหลับหลา<br>กรุงเทพมหานคร |                                                                                    |
| ยิมชันข้อมูลผู้กู้ชัมถูกต้อง<br>รายการที่ขอเป็กทั้งหมดตลอดภ                                              | 5<br>1915/201                                             |                                                       |                                                                    |                                                                                    |
| ก่านว่าเสียน และก่างให้ก่านเพื่อ                                                                         | งนี้วงกับการสึกษา                                         | 21 000 00                                             | 1000                                                               | สาุมารถกดปุ่ม <b>พิมพ์เอกสาร</b>                                                   |
| ต่าครองชีพ                                                                                               |                                                           | 18,000.00                                             | บาท                                                                | เพื่อพิมพ์เอกสารแบบยืนยัน                                                          |
| ยอดรวมจำนวนขอเบิกทั้งหมดตลอด                                                                             | กาคเรียน                                                  |                                                       |                                                                    | การเบิกเงินกู้ยืมได้                                                               |
| ยอดรวม                                                                                                   |                                                           | 39,000.00                                             | บาท                                                                |                                                                                    |
| ແບບຍື່ມຍັນກາຣເບັກເຈັນກູ້ຍື່ມ<br>ເຜາກິ່ພນເຍີຍຄັນກາຣເບັກເຈັນກູ້ຍື່ນ<br>ຂີ້ ຍົມອັນແບບຍືນຍັນກາຣເບັກເວັນກູ້ຍີ | 256400167665                                              |                                                       | 8                                                                  | <sup>สมสอสร</sup><br>กดปุ่ม <b>ยืนยัน</b> เพื่อยืนยัน<br>แบบยืนยันการเบิกเงินกู้ยื |
| กลับไป                                                                                                   |                                                           |                                                       |                                                                    | Guigt 7                                                                            |

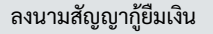

#### **การลงนามแบบยืนยันการเบิกเงินกู้ยืม :** ยืนยันข้อมูลแบบยืนยันการเบิกเงินกู้ยืม (KYC) โดย สถานศึกษา (4/4)

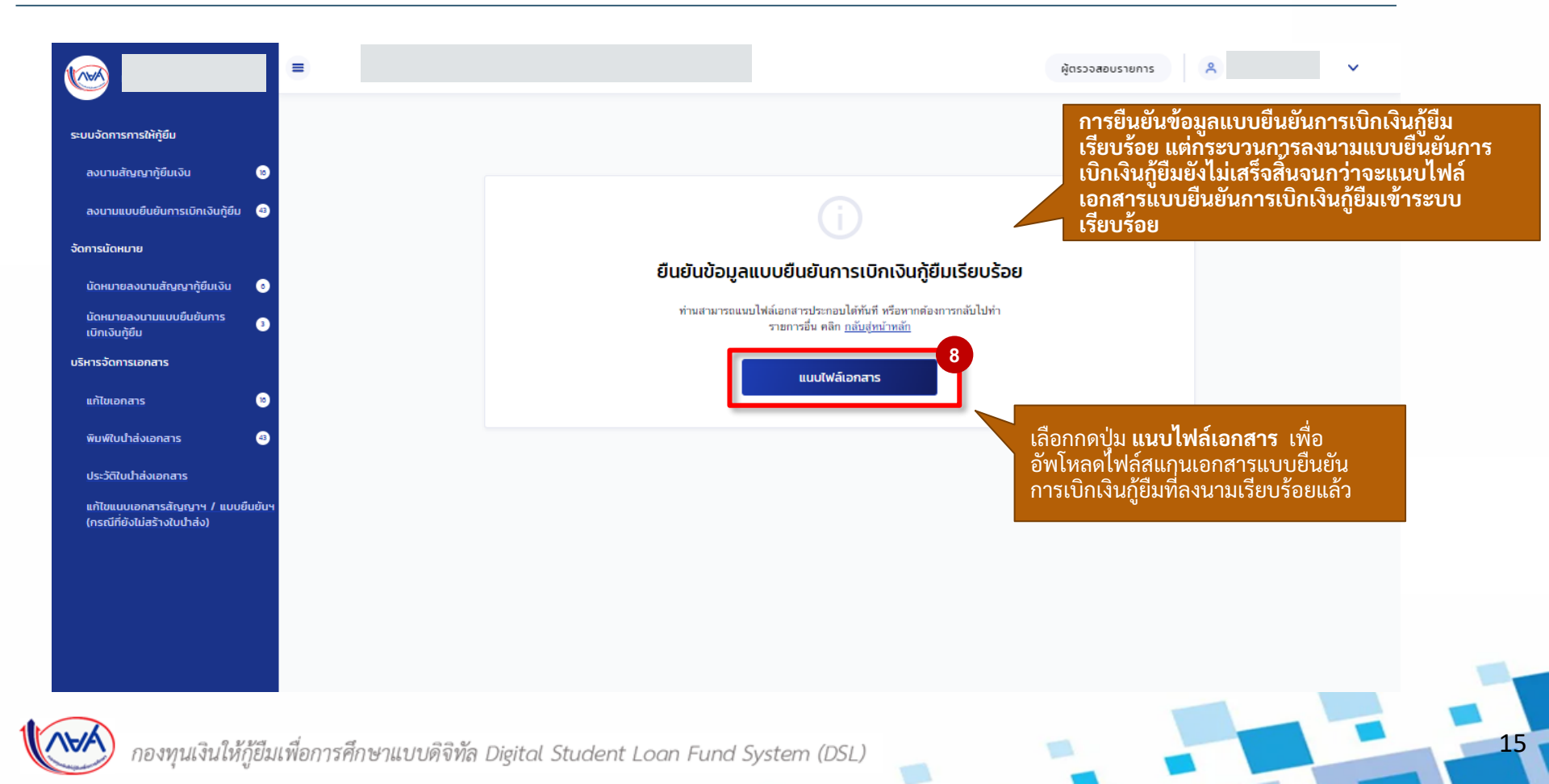

#### **การลงนามแบบยืนยันการเบิกเงินกู้ยืม :** แนบไฟล์เอกสารลงนามแบบยืนยันการเบิกเงินกู้ยืม โดย สถานศึกษา (1/3)

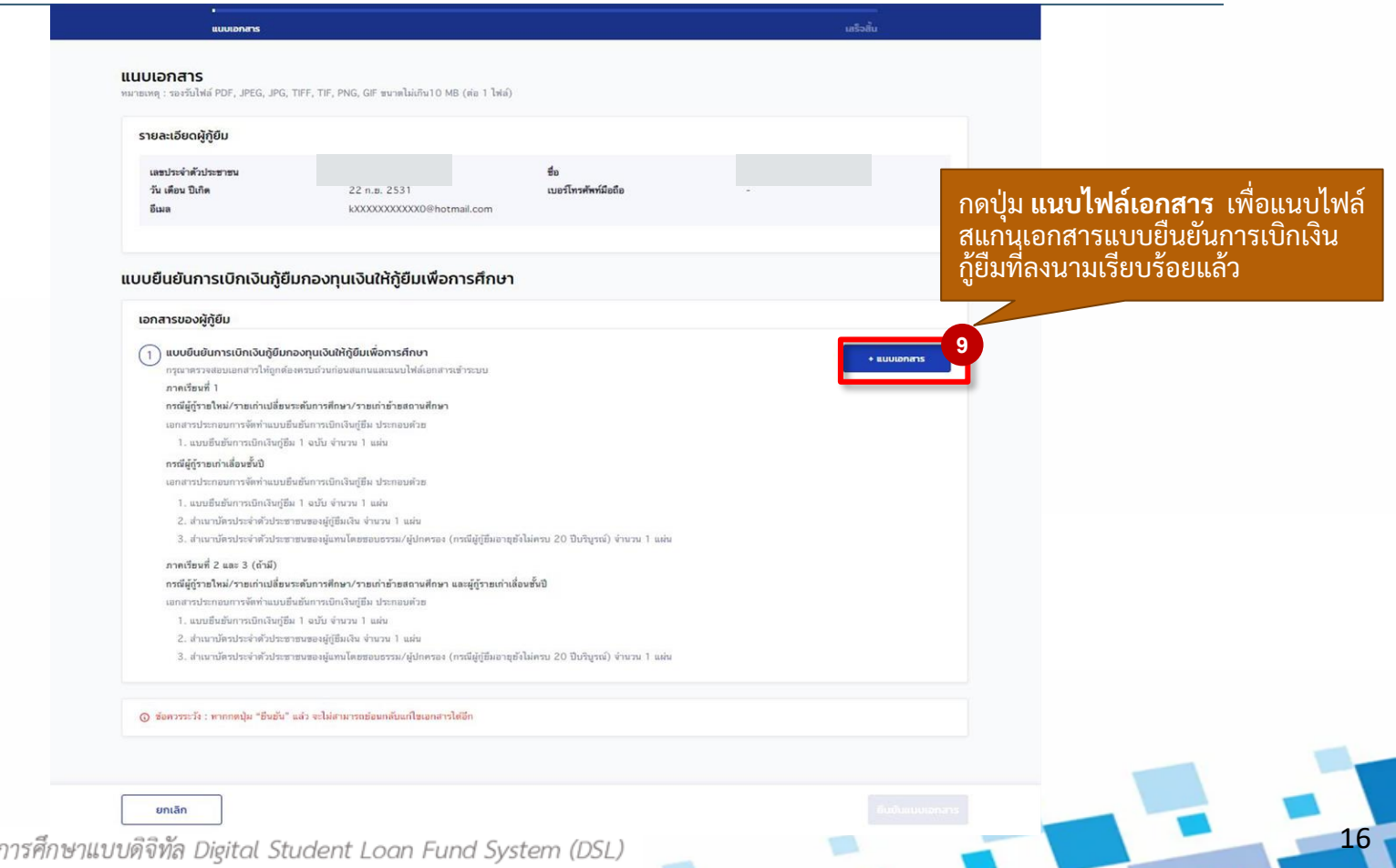

กองทุนเงินให้กู้ยืมเพื่อการศึกษาแบบดิจิทัล Digital Student Loan Fund System (DSL)

#### **การลงนามแบบยืนยันการเบิกเงินกู้ยืม :** แนบไฟล์เอกสารลงนามแบบยืนยันการเบิกเงินกู้ยืม โดย สถานศึกษา (2/3)

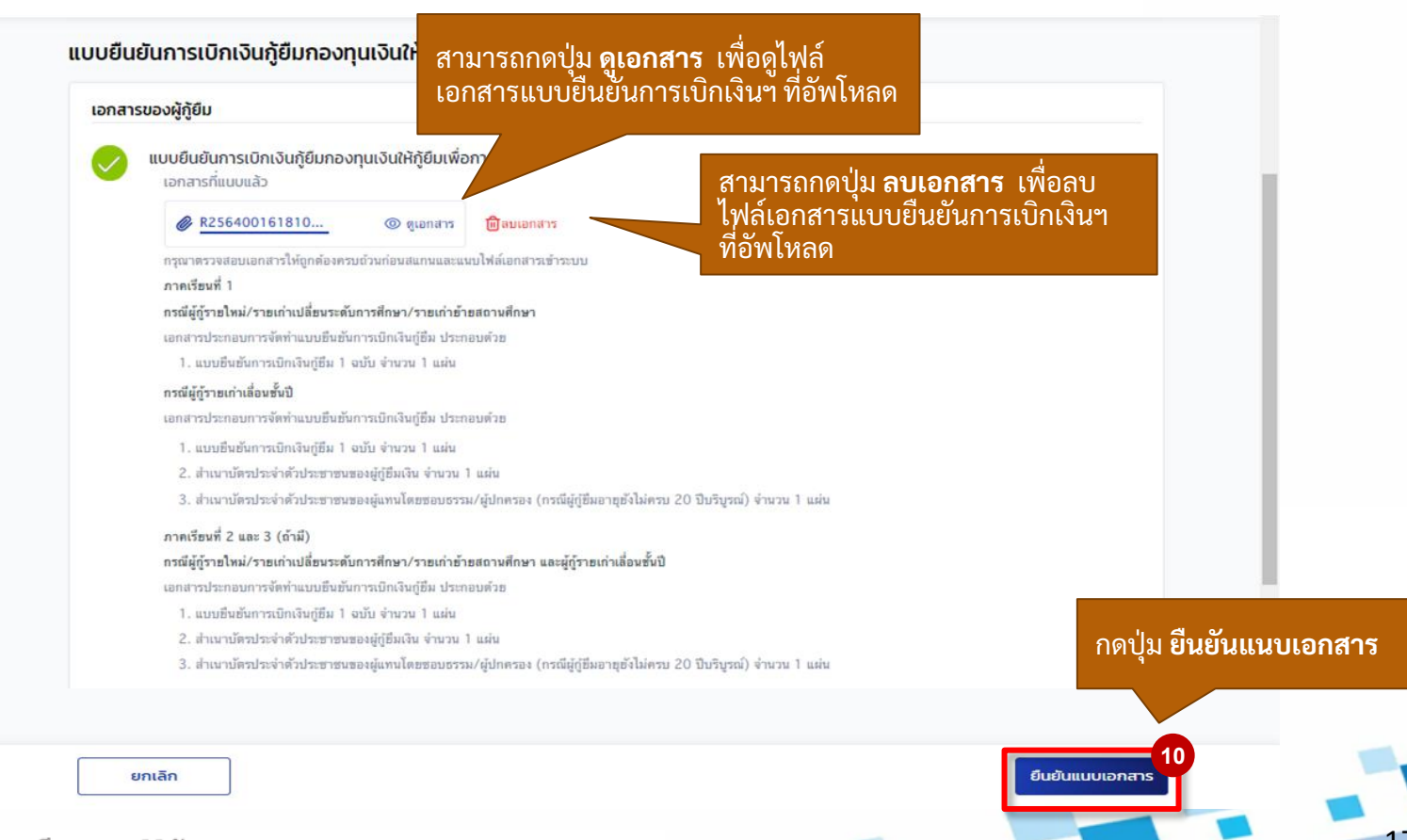

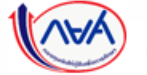

กองทุนเงินให้กู้ยืมเพื่อการศึกษาแบบดิจิทัล Digital Student Loan Fund System (DSL)

ลงนามสัญญากู้ยืมเงิน

ลงนามแบบยืนยันการเบิกเงินกู้ยืม

การจัดทำใบนำส่ง

18

# **การลงนามแบบยืนยันการเบิกเงินกู้ยืม :** แนบไฟล์เอกสารลงนามแบบยืนยันการเบิกเงินกู้ยืม โดย สถานศึกษา (3/3)

| งนามสัญญากู้ยืมเงิน                                        |         |                                                       |          |
|------------------------------------------------------------|---------|-------------------------------------------------------|----------|
| ลงนามแบบยืนยันการเบิกเงินกู้ยืม                            | 0       | การลงนามแบบยืนยันการ<br>ภู้ยืนเสร็อเรียบร้อย          | เบิกเงิน |
| าการนัดหมาย                                                |         | บ้ายชายางการการการการการการการการการการการการการก     |          |
| น้ดหมายลงนามสัญญากู้ยืมเงิน                                | •       | ลงนามแบบยินยันการเบิกเงินกู้ยิมสำเร็จ                 |          |
| นัดหมายลงนามแบบยืนยันการ<br>เมิกเงินก้ยืน                  | 3       | ท่านน้ำเข้าเอกสารการลงนามแบบเบิกเงินภู่ขึ้มเรื่อบร้อย |          |
| มริหารจัดการเอกสาร                                         |         | กลับสู่หน้าหลัก                                       |          |
| แก้ไขเอกสาร                                                | •       |                                                       |          |
| พิมพ์ใบนำส่งเอกสาร                                         | 3       |                                                       |          |
| ประวัติใบน่าส่งเอกสาร                                      |         |                                                       |          |
| แก้ไขแนบเอกสารสัญญาฯ / แบบ<br>(กรณีที่ยังไม่สร้างในป่าส่ง) | ยืนยันฯ |                                                       |          |
|                                                            |         |                                                       |          |
|                                                            |         |                                                       |          |
|                                                            |         |                                                       |          |
|                                                            |         |                                                       |          |

# 3. การจัดทำใบนำส่ง

# 3.1 การจัดทำใบนำส่งและยืนยันจัดพิมพ์ใบนำส่งเอกสาร

หลังจากที่ผู้กู้ยืมลงนามสัญญาฯ/แบบยืนยันการเบิกเงินฯ กับสถานศึกษาในระบบตัวแทน เรียบร้อยแล้ว สถานศึกษาสามารถจัดทำใบนำส่งเอกสารสัญญาฯ/แบบยืนยันเบิกเงินฯ ของ ผู้กู้ยืมไปที่ธนาคารเพื่อตรวจสอบเอกสาร โดยสถานศึกษาสามารถจัดทำใบนำส่งและยืนยัน จัดพิมพ์ใบนำส่งได้กรณีที่ลงนามสัญญาฯ/แบบยืนยันเบิกเงินฯ เรียบร้อยแล้วเท่านั้น

ดำเนินการด้วยผู้ใช้งานสิทธิ์ ผู้ทำรายการ (Maker)/ผู้ตรววจสอบรายการ (Checker) (ทุกระดับการศึกษา)

### การจัดทำใบนำส่ง : การจัดทำใบนำส่งและยืนยันจัดพิมพ์ใบนำส่งเอกสาร โดย สถานศึกษา (1/7)

|                                                                   | -                                                                                                    |                                                                             |                                                                                                    |                                 | ผู้ตรวจสะ                       | 005101115                                                                    |                                                                  |
|-------------------------------------------------------------------|----------------------------------------------------------------------------------------------------|-----------------------------------------------------------------------------|----------------------------------------------------------------------------------------------------|---------------------------------|---------------------------------|------------------------------------------------------------------------------|------------------------------------------------------------------|
| ะบบจัดการการให้กู้ยืม                                             | พิมพ์ใบนำส่งเอกสาร                                                                                                    |                                                                             |                                                                                                    |                                 |                                 |                                                                              |                                                                  |
| ลงนามสัญญากู้ยืมเงิน 🛚 🔞                                          | ตัวช่วยการค้นหา                                                                                                    |                                                                             |                                                                                                    |                                 |                                 |                                                                              |                                                                  |
| ลงนามแบบยืนยันการเบิกเงินกู้ยืม  🐵                                |                                                                                                    |                                                                             |                                                                                                    |                                 |                                 |                                                                              |                                                                  |
| าการนัดหมาย                                                       | ธนาคารกรองการจดสง                                                                                                    | u) ~                                                                        |                                                                                                    |                                 |                                 |                                                                              |                                                                  |
| นัดหมายลงนามสัญญากู้ยืมเงิน 📀                                     |                                                                                                    | -/                                                                          |                                                                                                    |                                 |                                 |                                                                              |                                                                  |
| นัดหมายลงนามแบบยืนยันการ 🧿<br>เบิกเงินก้ยืม                       | ลักษณะการกู้ยืม/กองทุน *                                                                                                    |                                                                             | ประเภทเอกสาร *                                                                                      | กลุ่มเอกสาร *                   |                                 | สถานะเอกสาร *                                                                |                                                                  |
| หารจัดการเอกสาร                                                   | ทงหมด                                                                                                    | ~                                                                           | ลญญากูขมเงนและแบบขนขนการเบกเงนกูขม 🗸                                                                | ทางหมด                          | v                               | รอจตทาเบนาสง                                                                 | ~                                                                |
| แก้ไขเอกสาร                                                       | เลขประจำตัวประชาชน                                                                                                    |                                                                             | รหัสนักเรียน/นักศึกษา                                                                               | ชื่อ                            |                                 | นามสกุล                                                                      |                                                                  |
| พิมพ์ใบนำส่งเอกสาร 3                                              |                                                                                                    |                                                                             |                                                                                                    |                                 |                                 |                                                                              |                                                                  |
| แก้ไขแนบเอกสารสัญญาฯ / แบบยืนยันฯ                                 | 1.5 เลือกเมา                                                                                                    | นูทางด้า <u>น</u> ซ้                                                        | ้าย                                                                                                 | 1                               | ~                               |                                                                              |                                                                  |
| แก้ไขแบบเอกสารสัญญาฯ / แบบยืนยันฯ<br>(กรณีที่ยังไม่สร้างใบป่าส่ง) | 2 เลือกเมา<br>รงศ์ส<br>ระนวันที                                                                                                    | นูทางด้านซ้<br><b>นำส่งเอกส</b>                                             | ກຍ<br>ອາຊຈັນສິ                                                                                      | 1                               | ~                               | žudi                                                                         | ðug                                                              |
| แก้ไขแบบเอกสารสัญญาฯ / แบบยืนยันฯ<br>(กรณีที่ยังไม่สร้างใบป่าลัง) | เลือกเมข<br>จนก่ะ<br>จะบุวันที่           จะบุวันที           จะบุวันที             จะบุวันที             จะบุวันที             จะบุวันที             จะบุวันที                                                                                                    | นูทางด้านซึ่<br>นำส่งเอกส<br>≞<br>ำส่งเอกสาร                                | ้าย<br>าร<br>ขณาวันที่  □                                                                           | 1                               | ~                               | ล้างค่า                                                                      | คันหา<br>ป ดาวม์ไหลดราย                                          |
| แก้ไขแบบเอกสารสัญญาฯ / แบบยืนขับฯ<br>(กรณีที่ยังไม่สร้างใบป่าส่ง) | เลือกเมา<br>รมส่ง<br>ระบุวันที่<br>ระบุวันที่ | นูทางด้านซึ่<br>นำส่งเอกส<br>⊓<br>ก่ส่งเอกสาร<br>บัของสัญญา/ภ               | ີ 18<br>ອາຊອັນທີ່ ເພິ່<br>ອາຊອັນທີ່ ເພິ່                                                            | ້<br>1<br>ສ້ານານາ ູີ ແບບເບົກ ູີ | V                               | ส้างค่า<br>เภทเอกสาร 🗘 กลุ่มเอกสาร (                                         | คับหา<br>ป ดาวมีหลดราย<br>) เลยที่ใบน้ำส่ง                       |
| แก้ไขแบบเอกสารสัญญาฯ / แบบยืนยันฯ<br>(กรณีที่ยังไม่สร้างใบน้ำส่ง) | เลือกเมา<br>พิมพ์ใบ<br>ระนุวันที่ รายชื่อผู้กู้ยืมพิมพ์ใบนี้<br>ทั้งหมด 1 รายการ ช่อ-นามสกุล 0                                                                                                    | นูทางด้านซึ่<br>นำส่งเอกส<br>ต่าส่งเอกสาร<br>ปีของสัญญา/ภา<br>2564/ภาคเรียน | າຍ<br>າຍ<br>ຈະບຸວັນກີ<br>ອະບຸວັນກີ<br>ມ<br>ມ<br>ມ<br>ມ<br>ມ<br>ມ<br>ມ<br>ມ<br>ມ<br>ມ<br>ມ<br>ມ<br>ມ | ້<br>1<br>ສັญญา ູີ ແບບເບັກ ູີ.  | ្<br>ประ<br>สัญ<br>เมษ<br>เงินเ | ส้างค่า<br>เภทเอกสาร () กลุ่มเอกสาร ()<br>ญาญี่ยืมเงินและ เอกสารปกติ<br>ปฏิม | คับหา<br>ป ดาวมีหลดราย<br>ว เลยที่ใบนำส่ง<br>รอจัดทำในน่า<br>ส่ง |

#### การจัดทำใบนำส่ง : การจัดทำใบนำส่งและยืนยันจัดพิมพ์ใบนำส่งเอกสาร โดย สถานศึกษา (2/7)

| ธนาคารกรุงไทย จำกัด (มหาชน)                    | ~               |                                                    |                      |                                                             |                                                              |
|------------------------------------------------|-----------------|----------------------------------------------------|----------------------|-------------------------------------------------------------|--------------------------------------------------------------|
| ลักษณะการภู้ยืม/กองทุน *                       |                 | ประเภทเอกสาร *                                     | กลุ่มเอกสาร *        | สถานะเอกสาร *                                               | צ צ ג צ א                                                    |
| ทั้งหมด                                        | ~               | สัญญากู้ขึ้มเงินและแบบขึ้นขั้นการเบิกเงินกู้ขึ้ม 🗸 | ทั้งหมด              | 🗸 รอจัดทำใบนำส่ง                                            | สามารถคนหาขอมูล เพอสรางเบ                                    |
| เลขประจำตัวประชาชน                             |                 | รหัสนักเรียน/นักศึกษา                              | Śo                   | นามสกุล                                                     | นาสงเอกสาร หรอดูสถานะเอกสาร<br>ใบนำส่งของผู้กู้ยืมได้        |
| ปีการศึกษา                                     |                 | ระดับการศึกษา                                      | ภาคเรียน             |                                                             |                                                              |
| 2564                                           | ~               | ทั้งหมด                                            | 1                    | ~                                                           |                                                              |
| วันที่ยืนยันเอกสาร                             |                 |                                                    |                      |                                                             |                                                              |
| ระบุวันที่                                     |                 | ระบุวันที่ 🗎                                       |                      |                                                             |                                                              |
| รายชื่อผู้กู้ยืมพิมพ์ใบน้ำส่ง<br>โหมด 1 รายการ | งเอกสาร         | າດເຮັບມຸດ ລັດເທດແດງເຮັດທີມ/ຄວາມນຸດ ແລະ             | เรื่องเอว ^ แบบบิด 1 | ล้างก่า (<br>()<br>() () () () () () () () () () () () () ( | <sup>3</sup> สามารถดาวน์โหลด<br>ข้อมูลรายชื่อผู้กู้ยืมในหน้า |
|                                                | ooovargrg in m  | เคเรอน 🗢 ลกอนนะการมูอมากองมุ่น 💝 เลง               |                      | ง อระเทกอาสาร ง กลุ่มเอกสาร ง                               |                                                              |
|                                                | 2564/ภาคเรียน 1 | 1 ลักษณะที่ 1 ชาดแคลนทุนทรัพย์                     |                      | สัญญากู้ยืมเงินและ เอกสารปกติ                               | รองัดทำใบนำ                                                  |

### **การจัดทำใบนำส่ง :** การจัดทำใบนำส่งและยืนยันจัดพิมพ์ใบนำส่งเอกสาร โดย สถานศึกษา (3/7)

| สามาร<br>ทั้ง  | เถกดเพอรายการ<br>หมดในหน้านี้ | เลือก 1 รายการ ในหน้านี้     | <u>เลือกทั้งหมด 1 รายการ</u> | <u>ยกเลิกรายการ</u> |                                                     |               | - 1                |                       |
|----------------|-------------------------------|------------------------------|------------------------------|---------------------|-----------------------------------------------------|---------------|--------------------|-----------------------|
| ชื่อ-นามสกุล 🙄 | ปของสัญญา/ภาคเรยน 🗦           | ลักษณะการภู้ยืม/กองทุน 🗘     | เลขที่สัญญา 🗘                | ແບບເບົກ 🗘           | ประเภทเอกสาร 🗘                                      | กลุ่มเอกสาร 🗘 | เลขที่ใบนำส่ง      |                       |
|                | 2564/ภาคเรียน 1               | ลักษณะที่ 1 ชาดแคลนทุนทรัทย์ |                              |                     | สัญญากู้ฮืมเงินและ<br>แบบยืนยันการเบิก<br>เงินก์ซึม | เอกสารปกดิ    | รอจัดทำใบนำ<br>ส่ง |                       |
|                |                               |                              |                              |                     |                                                     |               | •                  |                       |
| นวน 10 ~       | รายการ                        |                              |                              |                     |                                                     |               |                    |                       |
|                |                               |                              |                              |                     |                                                     |               |                    | กดปุ่ม <b>สร้าง</b> ใ |
|                |                               |                              |                              |                     |                                                     | aš            | างในนำส่ง          |                       |
|                |                               |                              |                              |                     |                                                     |               |                    |                       |

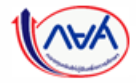

กองทุนเงินให้กู้ยืมเพื่อการศึกษาแบบดิจิทัล Digital Student Loan Fund System (DSL)

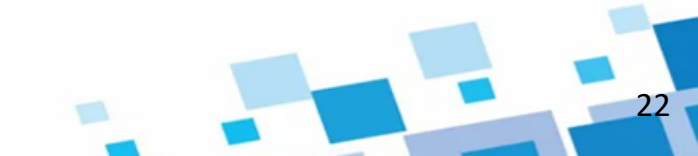

### **การจัดทำใบนำส่ง :** การจัดทำใบนำส่งและยืนยันจัดพิมพ์ใบนำส่งเอกสาร โดย สถานศึกษา (4/7)

|                                                |         | -                                                           |                                             | ผู้ตรวจสอบรายการ 🖁                                                                     |
|------------------------------------------------|---------|-------------------------------------------------------------|---------------------------------------------|----------------------------------------------------------------------------------------|
| ระบบจัดการการให้กู้ยืม<br>ลงนามสัญญากู้ยืมเงิน | G       | ระบุวันที่                                                  | วระบุวันที่                                 | ล้างค่า คันหา                                                                          |
|                                                | 9       |                                                             |                                             |                                                                                        |
|                                                | 0       | รายชื่อผู้กู้ยืมพิมพ์ใบน้ำส่งเอกส<br>ทั้งหมด 1 รายการ       | ×                                           | บาร ยกเลิกรายการ                                                                       |
|                                                | 8       | <ul> <li>ชื่อ-นามสกุล (ปีของสัญ</li> <li>2564/ภา</li> </ul> | ยนยนการสราง(บนาสงเอกสาร<br>จำนวน 1 รายการ ก | าดปุ่ม <b>ตกลง</b> เพื่อยืนยันการ<br>สร้างใบนำส่งเอกสาร<br>และ เอกสารปกตี รองัดทำใหว่า |
|                                                | นยันฯ   | <<br>แสดงข้ามวน 10 ~ รายการ                                 | ยกเลิก ตกลง                                 | រើបញ្ដើររ                                                                              |
| 🔊 กองทนเงินให้ก้ยืมเ                           | พื่อการ | รศึกษาแบบดิจิทัล Digital Stud                               | ent Loan Fund System (DSL)                  | สร้างใบน่ำส่ง                                                                          |

#### **การจัดทำใบนำส่ง :** การจัดทำใบนำส่งและยืนยันจัดพิมพ์ใบนำส่งเอกสาร โดย สถานศึกษา (5/7)

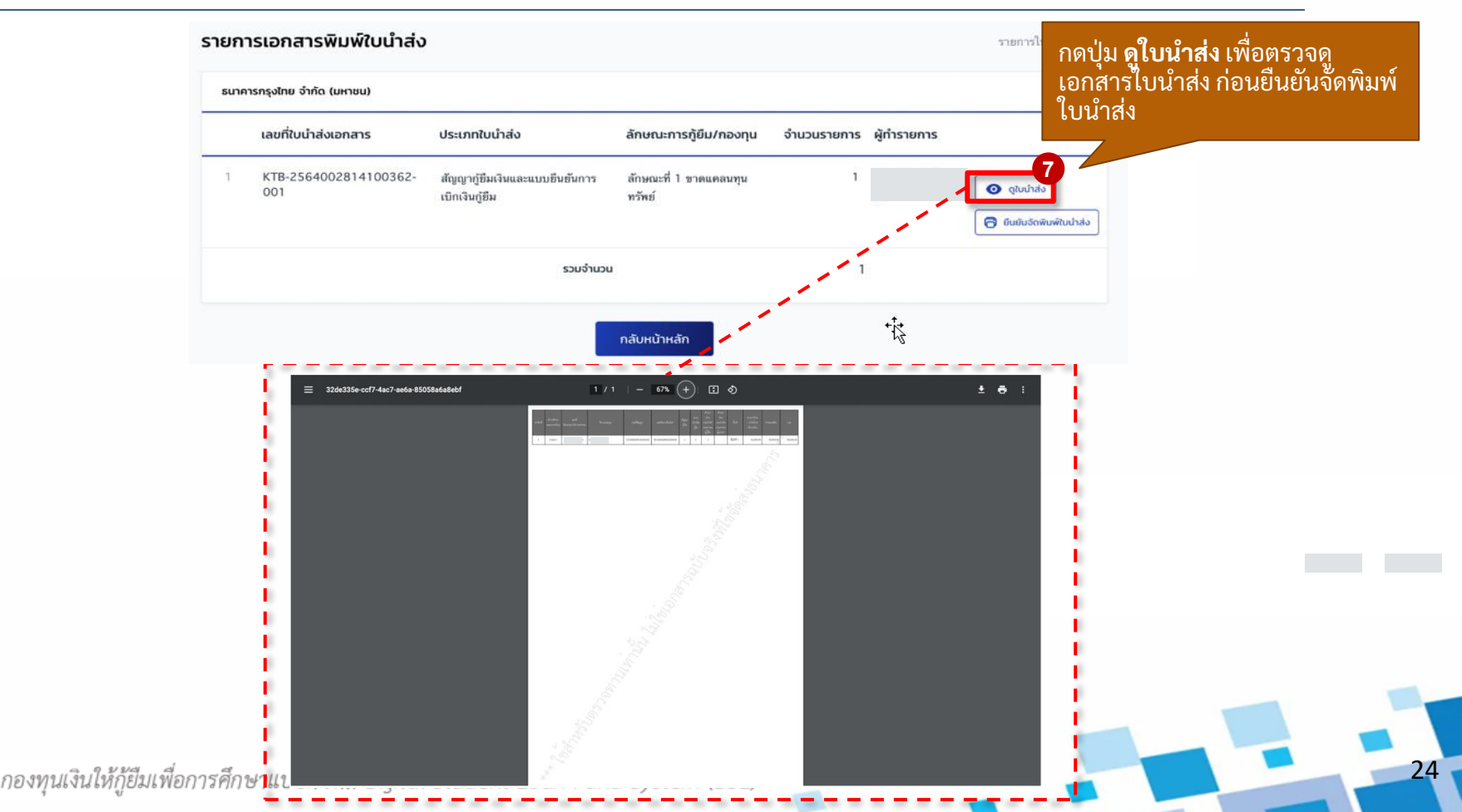

#### **การจัดทำใบนำส่ง :** การจัดทำใบนำส่งและยืนยันจัดพิมพ์ใบนำส่งเอกสาร โดย สถานศึกษา (6/7)

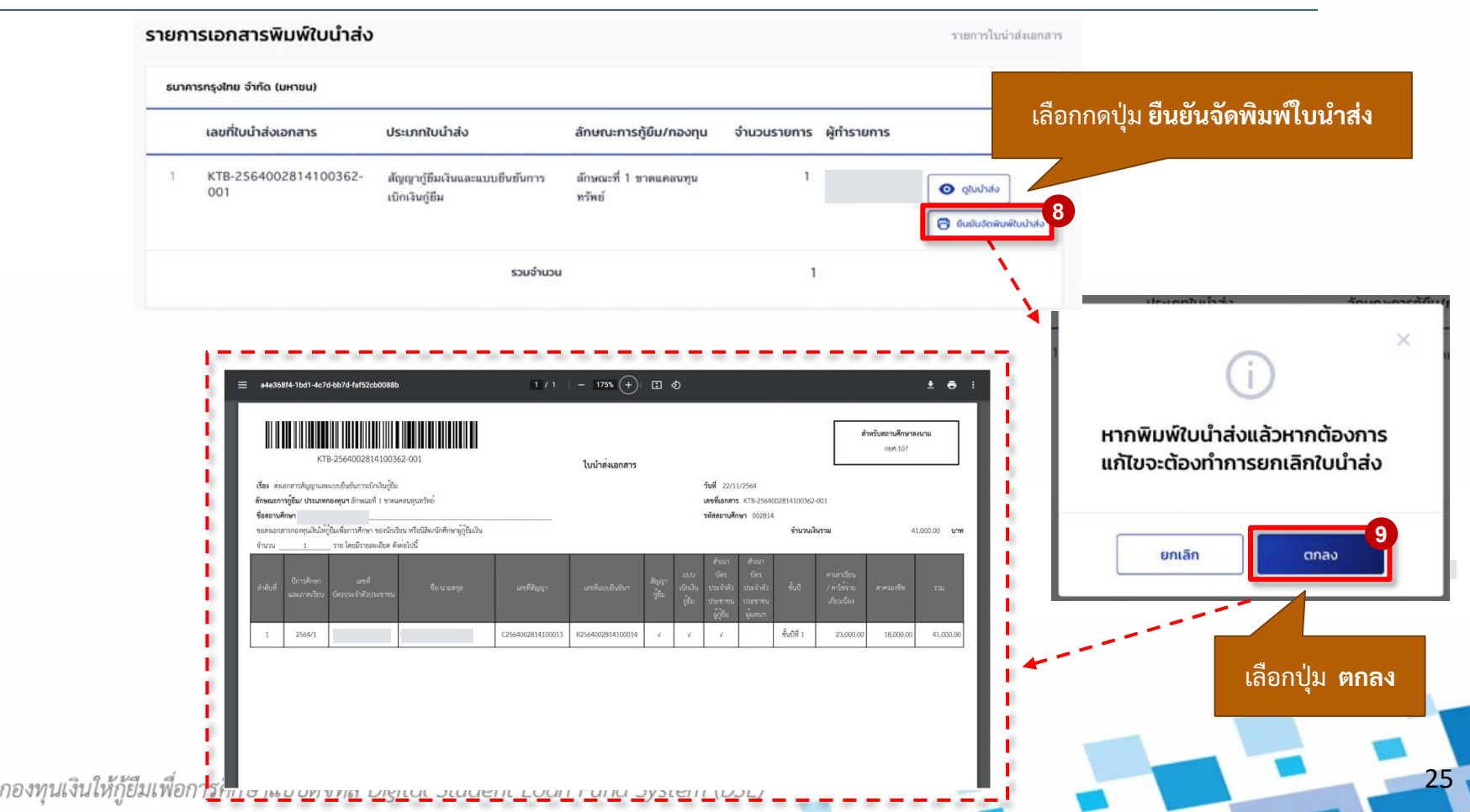

#### **การจัดทำใบนำส่ง :** การจัดทำใบนำส่งและยืนยันจัดพิมพ์ใบนำส่งเอกสาร โดย สถานศึกษา (7/7)

|                                                                   | -                                                       |                                                 |                    | ผู้ตรวจสอบรายการ                                                  | ~                                         |
|-------------------------------------------------------------------|---------------------------------------------------------|-------------------------------------------------|--------------------|-------------------------------------------------------------------|-------------------------------------------|
| ระบบจัดการการให้ผู้ยืม                                            | พิมพ์ใบนำส่งเอกสาร                                      |                                                 |                    |                                                                   |                                           |
| ลงนามสัญญากู้ยืมเงิน 🔞                                            | ตัวช่วยการคันหา                                         |                                                 |                    |                                                                   |                                           |
| ลงนามแบบยืนยันการเบิกเงินทู้ยืม 🧠<br>จัดการนัดหมาย                | ธนาคารที่ต้องการจัดส่ง                                  |                                                 |                    |                                                                   |                                           |
| มัดหมายลงมาแส้งเคมาก็ยืบเงิน 🕢                                    | ธนาดารกรุงไทย จำกัด (มหาชน) 🗸 🗸                         |                                                 |                    |                                                                   |                                           |
| บัดหมายลงนามแบบยืนยันการ                                          | ลักษณะการกู้ยืม/กองทุน *                                | ประเภทเอกสาร *                                  | กลุ่มเอกสาร *      | สถานะเอกสาร *                                                     |                                           |
| เนิกเงินกู้ยืม                                                    | ทั้งหมด 🗸                                               | สัญญากู้ยืมเงินและแบบยืนขันการเบิกเงินกู้ยืม 🗸  | ทั้งหมด            | 🗸 เตรียมน่าส่งเอกสาร                                              | ~                                         |
| บริหารจัดการเอกสาร<br>แก้ไขเอกสาร ®                               | เลขประจำตัวประชาชน                                      | รหัสนักเรียน/นักศึกษา                           | ชื่อ               |                                                                   |                                           |
| พิมพ์ใบนำส่งเอกสาร 🚳                                              |                                                         |                                                 | <b>○</b>           | ַש <i>ו</i> סו _ ס                                                | <u>ه</u>                                  |
| ประวัติในป่าส่งเอกสาร                                             | ปีการศึกษา                                              | ระดับการศึกษา                                   | ทิลงจาร            | กสรางเบนาสงเอกสารสาเ                                              | รจ สถานะเอกสารจะ                          |
| แก้ไขแนบเอกสารสัญญาฯ / แบบยืนยันฯ<br>(กรณีที่ยังไม่สร้างในป่าส่ง) | 2564 ~                                                  | ปริญญาโท 🗸                                      | ່                  | 10 10 10 10 10 10 10 10 10 10 10 10 10 1                          | ห เพารอุณหายุ่มเอเเยาร                    |
|                                                                   | วันที่ยืนยันเอกสาร                                      |                                                 |                    |                                                                   |                                           |
|                                                                   | 09 w.u. 2564                                            | 09 w.z. 2564 🗎                                  | ແດະເມຍ             | າ<br>1                                                            | อกพ.เหเวอกวออแน.เ                         |
|                                                                   |                                                         |                                                 | เมมแก              | เขเอกสาว สถานะจะเบลย                                              | นเบน ตรวจรบ                               |
|                                                                   |                                                         |                                                 | เอกสาร             | รเรยบรอย                                                          |                                           |
|                                                                   |                                                         |                                                 |                    |                                                                   |                                           |
|                                                                   | รายชื่อผู้กู้ยืมพิมพ์ใบน้ำส่งเอกสาร<br>ทั้งหมด 1 รายการ |                                                 |                    |                                                                   | <u>ل</u>                                  |
|                                                                   | 🔲 ชื่อ-นามสกุล 🗘 ปีของสัญญา/ภ                           | าคเรียน 🗘 ลักษณะการภู้ยืม/กองทุน 🗘 เลขที่ส      | ສັญญາ Çິ ແບບເບັກ Ç | ประเภทเอกสาร 🗘 กลุ่มเอกสาร 🗘                                      | สถานะ เลขที่ใน                            |
|                                                                   | 1 2564/ภาคเรื่อน                                        | 1 ลักษณะที่ 4 เรียนดีเพื่อสร้าง<br>ความเป็นเลิศ |                    | สัญญาภูมีมิมเงินและ เอกสารปกตี<br>แบบขึ้นขันการเบิก<br>เงินภู่ขึม | เตรียม KTB-<br>นำส่ง 25640r<br>เอกสาว 001 |
|                                                                   | <ul> <li>๔ แสดงข้านวน</li> <li>10 ✓ รายการ</li> </ul>   |                                                 |                    |                                                                   |                                           |
| กองทุนเงินให้กู้ยืมเพื่อการ                                       | ศึกษาแบบดิจิทัล Digital Studer                          | t Loan Fund System (DSL)                        |                    |                                                                   | 2                                         |

# 3. การจัดทำใบนำส่ง

3.2 การลบรายชื่อผู้กู้ยืมออกจากใบนำส่งเอกสาร

เมื่อสถานศึกษาตรวจสอบใบนำส่งเอกสารแล้วพบว่า มีรายชื่อผู้กู้ยืมที่ไม่ต้องการนำส่ง เอกสารในใบนำส่งนั้นๆ สถานศึกษาสามารถลบรายชื่อผู้กู้ยืมออกจากใบนำส่งเอกสารได้ กรณีที่ยังไม่ได้กดยืนยันจัดพิมพ์ใบนำส่ง หากกดยืนยันจัดพิมพ์ใบนำส่งไปแล้วต้องการแก้ไข จะต้องยกเลิกใบนำส่งเอกสารเท่านั้น

ดำเนินการด้วยผู้ใช้งานสิทธิ์ ผู้ทำรายการ (Maker)/ผู้ตรววจสอบรายการ (Checker) (ทุกระดับการศึกษา)

# **การจัดทำใบนำส่ง :** การลบรายชื่อผู้กู้ยืมออกจากใบนำส่งเอกสาร โดย สถานศึกษา (1/3)

| นามสัญญากู้ยืมเงิน 📧               | ตัวช่วยการคันหา                                  |                                         |               |               |
|------------------------------------|--------------------------------------------------|-----------------------------------------|---------------|---------------|
| นามแบบยืนยันการเบิกเงินกู้ยืม 🕘    | autora de transferio de                          |                                         |               |               |
| นัดหมาย                            | ธนาตารกรงไทย จำกัด (มหาชน)                       |                                         |               |               |
| หมายลงนามสัญญากู้ยืมเงิน 📧         |                                                  |                                         |               |               |
| หมายลงนามแบบยืนยันการ<br>เงินก้ยืน | ลักษณะการภู้ยืม/กองทุน *                         | ประเภทเอกสาร *                          | กลุ่มเอกสาร * | สถานะเอกสาร * |
| ัดการเอกสาร                        | ท่งหมด                                           | สญญากูขมเงินและแบบขนขนการเบ็กเงินกูขม 🗸 | ทรหมด         | รอจิตทาโยนาสง |
| Juanans                            | เลขประจำตัวประชาชน                               | รหัสนักเรียน/นักศึกษา                   | ชื่อ          | นามสกุล       |
| สิบนำส่งเอกสาร 4                   |                                                  |                                         |               |               |
| ด้ใบนำส่งเอกสาร                    |                                                  | 2/                                      | ภาคเรียน      |               |
| แนบเอกสารสัญญาฯ / แบบยืนยันฯ       | ล เลือกเมนูทางด้า                                | นซ้าย 🗸                                 | 1 ~           |               |
| นทยงเมสราง(บนาสง)                  | พิมพ์ใบน้ำส่งเอ                                  | กสาร                                    |               |               |
|                                    | ระบุวันที่                                       | ระบุวันที่ 🖽                            |               |               |
|                                    |                                                  |                                         |               |               |
|                                    |                                                  |                                         |               |               |
|                                    |                                                  |                                         |               | ล้างค่า คันหา |
|                                    |                                                  |                                         |               |               |
| e.                                 |                                                  |                                         |               | 🛃 ดาวน์เหลดร  |
|                                    | ร เอดอพิมิอทพทพเกต เศงเอมฯ เร<br>มุงพทต 1 ราสมาร |                                         |               |               |

# **การจัดทำใบนำส่ง :** การลบรายชื่อผู้กู้ยืมออกจากใบนำส่งเอกสาร โดย สถานศึกษา (2/3)

|                                                                                             |                           |                                                                      |                      |               |                                                        |                               |                                 | 2                                                  |                                                                       |
|---------------------------------------------------------------------------------------------|---------------------------|----------------------------------------------------------------------|----------------------|---------------|--------------------------------------------------------|-------------------------------|---------------------------------|----------------------------------------------------|-----------------------------------------------------------------------|
| การที่ต้องการจัดส่ง                                                                         |                           |                                                                      |                      |               |                                                        |                               |                                 |                                                    |                                                                       |
| มาคารกรุงไทย จำกัด (มหาชน)                                                                  | `                         | ~                                                                    |                      |               |                                                        |                               |                                 |                                                    |                                                                       |
| ณะการผู้ยืม/กองทุน *                                                                        |                           | ประเภทเอกสาร *                                                       |                      | กลุ่มเอกสาร * |                                                        |                               | สถานะเอกสาร                     |                                                    |                                                                       |
| 1916/01                                                                                     | `                         | <ul> <li>เฉพาะแบบยืมขั้นการเปิกเงินกู้ยืม</li> </ul>                 |                      | * ทั้งหมด     |                                                        |                               | <ul> <li>เตรียมนำส่ง</li> </ul> | ด้ามหาข้อ                                          | บลรายชื่อย้ภัยืบ                                                      |
|                                                                                             |                           |                                                                      |                      |               |                                                        |                               |                                 | ที่ผ้องการ                                         | เม็ม จาก กอด<br>สายของอาง                                             |
| Jระจำตัวประชาชน                                                                             |                           | รพัฒนิกเรียน/นักศึกษา                                                |                      | 60            |                                                        |                               | เกมสกุล                         | ในนักสุ่น                                          | 20/205                                                                |
|                                                                                             |                           |                                                                      |                      |               |                                                        |                               |                                 | เป็นได้งเ                                          | ยแต่เง                                                                |
| เล็กบา                                                                                      |                           | ระดับการศึกษา                                                        |                      | ภาคเรียน      |                                                        |                               |                                 |                                                    |                                                                       |
| 564                                                                                         | `                         | * ทั้งหมด                                                            |                      | 1             |                                                        |                               | ~                               |                                                    |                                                                       |
| ขึ้นขันเอกสาร                                                                               |                           |                                                                      |                      |               |                                                        |                               |                                 |                                                    |                                                                       |
| บุวันที่                                                                                    | 0                         | ว ระบุวันที่                                                         | c                    | 1             |                                                        |                               |                                 |                                                    |                                                                       |
|                                                                                             |                           |                                                                      |                      |               |                                                        |                               |                                 |                                                    |                                                                       |
|                                                                                             |                           |                                                                      |                      |               |                                                        |                               |                                 |                                                    |                                                                       |
|                                                                                             |                           |                                                                      |                      |               |                                                        |                               |                                 | ล้างค่า                                            | Aun 3                                                                 |
|                                                                                             |                           |                                                                      |                      |               |                                                        |                               |                                 | ล้างค่า                                            | Aun 3                                                                 |
| อผู้กู้ยืมพิมพ์ใบน่ำส่งเอกสาร                                                               |                           |                                                                      |                      |               |                                                        |                               |                                 | สำเภ่า                                             | Aun 3                                                                 |
| อผู้กู้ยืมพิมพ์ใบน่ำส่งเอกสาร<br>รายกร                                                      |                           |                                                                      |                      |               |                                                        |                               |                                 | anan                                               | fun<br>1 scolhoosufe                                                  |
| อผู้ทู้ยืมพิมพ์ใบน่ำส่งเอกสาร<br>รายกร<br>ซื่อ-นามสกุล ្ ปีของลัญญา/ภาค                     | ເຮັຍນ ູີ ລັກບຄ            | นะการภู้ยืม/กองทุน 🗘                                                 | เลยที่สัญญา 🗘 แบบ    | ιῦn Ç         | ประเภทเอกสาร 🗘                                         | กลุ่มเอกสาร 🗘                 | สถานะ                           | สำเห                                               | ุ <u>ณ</u> ฑ<br>เ∄ ซม‰รระด์∍<br>เลือก กด                              |
| อผู้กู้ยืมพิมพ์ใบน่าส่งเอกสาร<br>รายการ<br>ซึ่อ-นามสกุล ្ ปัของสัญญา/ภาค<br>2564/ภาครัสม 1  | ເຮັຍນ ្ ລັກເຫນ<br>ລັກແຜ   | ะการผู้ชืม/กองทุน 0<br>ะที่ 3 สาชาวิชาชาตะคลน/มุ่งล่ะแก้มเป็นพิเศษ   | ເລຍກໍລັດງາງ ູ ແບບ    | iūn Ç         | ประเภทเอกสาร 🔆<br>เหราะแบชโนชันการเป็กเว็บรู้ซึม       | กลุ่มเอกสาร ()<br>แตกสารแก้ไข | สถาน:<br>เสรียมน่าส่งมาการ      | สำเห็<br>เลยที่ใบนำลัง<br>KTB-2564001618100291-001 | ุ <u>เ</u> ลือก กด<br>ลบรายก                                          |
| อผู้ญี่ยืมพืมพ์ใบน้ำส่งเอกสาร<br>ราชการ<br>ซื่อ-นามสกุล ្ มิของสัญญา/ภาค<br>2564/ภาควัยน 1  | เรียน ្) ลักษณ<br>ลักษณ   | นะการผู้ขึย/กองทุน ្រ<br>เทื่ 3 สาขาวิชาชายเคลน/มู่เล่นสวันเป็นพิษาษ | เลยที่สัญญา 🗘 แบบ    | iũn ¢         | ประเภทเอกสาร ្តិ<br>เฉพาะแบบซึ่งตั้งการเป็กเว็บภู่ซึม  | กลุ่มเอกสาร 🗘<br>เอกสารแก่ไข  | สัถาน:<br>เสรียมนำส่งยกสาร      | สำเหา<br>เลขที่ใบนำล่ง<br>KTB-2564001618100291-001 | ุ ณฑ<br>๔ ระวไหลราชสะ<br>เลือก กด<br>ดูงเปล่ง<br>๔ ขณรายศ<br>๔ ขณรายศ |
| อผู้กู้ยืมพืมพ์ใบน้ำส่งเอกสาร<br>รายการ<br>ชื่อ-เกมสกุล () ยิของสัญญา/ภาพ<br>2564/ภาครัชม 1 | ເรีຍນ ູີ ລັກຍານ<br>ລັກສະນ | มะการรู้ชื่น/กองทุน ⊖<br>ะที่ 3 สาขาวิชาชาคะคลน/มุ่งจันเป็นเป็นพิษทะ | ເລນກໍ່ສັຖງກຽາ ູີ ແບບ | iûn Ç         | ประเภทเอกสาร ្រុំ<br>เอพาะแบบยิ่มอันการเป็กเวินภู่อื่ม | กลุ่มเอกสาร ()<br>เอกสารแก้ไข | สถาน:<br>เสรียงนำส่งสถาสาร      | สำเหา<br>เลขที่ใบนำล่ง<br>KTB-2564001618100291-001 |                                                                       |
| อผู้กู้ยืมพิมพ์ใบน่ำส่งเอกสาร<br>รายกร<br>ซ์อ-นานสกุล () ยนองสัญญาภาพท<br>2564/ภาพรัสม 1    | เรียน ⊖ิ ลักษณ<br>ลักษณ   | มะการฎีขึม/กองทุน ⊖<br>ะที่ 3 สาขาวิชาชาตแคลน/ผู้เล่นเป็นเป็นพิเศษ   | เลยที่สัญญา ↓ แบบ    | iûn Ç         | ประเภทเอกสาร ()<br>เอสาะแบส์นอันการเป็ดในรู้สืม        | กลุ่มเอกสาร ()<br>เอกสารแก้ไข | สถานะ<br>เสรียมน่าส่งเอกสาร     | สำเท้<br>เลขทีมนำลัง<br>KTB-2564001618100291-001   |                                                                       |

### **การจัดทำใบนำส่ง :** การลบรายชื่อผู้กู้ยืมออกจากใบนำส่งเอกสาร โดย สถานศึกษา (3/3)

| มหาวิทยาเ<br>ด้วย่วยการค้นหา<br>รบการก็ปละการวิตล์อ                                                                                                    |                                                                                                    |                                                                                    | ผู้กำรายการ                                                                                                    |                                                                                                    |
|----------------------------------------------------------------------------------------------------|----------------------------------------------------------------------------------------------------|------------------------------------------------------------------------------------|----------------------------------------------------------------------------------------------------|----------------------------------------------------------------------------------------------------|
| รมาหาวารรุโทย จำนัก (มการม)<br>สักษณาการผู้ใน/กองรุน *<br>หักรแก<br>เมงประวัทริประทยน<br>3-1101-01020-98-1<br>ปักรภัณา<br>2564<br>รับเทียนแนกการ<br>ระบุวันที | ง         ประกภายการร่าง           ง         เรงการแกบริษณีหาระโทรไฟบุรีโด           ระดับการสักษา         ระดับการสักษา           ง้ารามด         เรื่องการ           ง้ารามด         เรื่องการ           พระบุลิสส์         เรายุลาสิมส์หารายมาระบุลิสส์ | กลุ่มอกการ *<br>ทำหละ<br>Sausายชื่อ<br>Sausายชื่อ<br>Difficito291-001<br>50        | <ul> <li>สานแอกคระ</li> <li>แร้สอง่าสนสารง</li> <li>เหมะขุล</li> <li>จักลง เพื่อยืืนยันการ<br/>ลบรายชื่อ</li> </ul> | อบรายชื่ออสำเร็จ           คมรายชื่ออลกรากในน่าส่งเอกสารและที่ KTE           2564001618100291-001           แกลง           กก ตกลง                                                                                                    |
| รายชื่อผู้กู้ชืมพันพ์ในน่ำส่งเอกสาร<br>พละ 1 ระการ<br>ชื่อ-นามสกุล () ขยองสัญญา/กาคเรียน ()<br>1<br>164/กาพชียน 1                                             | ลักษณะการรู้มีม/กองทุน () เลยที่สัญญา<br>ลักษณะที่ 3 เกลาวิชามาทะเคย/ผู้แล่มเต็มเป็มขึ้นหม                                                                                                    | C แบบเปิก C ประเภทเอกสาร C<br>8100286 R2564001618100276 เขากะแบบเช็นสันการเนิทเจ้า | กลุ่มเอกสาร 🗘 สถานะ เลยที่ในน้ำส่ว<br>สฏัติม แตกสารแก้ใจ เสรียดว่าส่งแตกสาร KT8-2564001618100291-00                 | Construction<br>Construction<br>Co |

**หมายเหตุ** หากกดยืนยันจ<sup>ั</sup>ดพิมพ์ไปแล้วจะไม่สามารถลบรายชื่อผู้กู้ยืม ออกจากใบนำส่งได้ หากต้องการแก้ไขจะต้องยกเลิกใบนำส่ง

30

(AVA

กองทุนเงินให้กู้ยืมเพื่อการศึกษาแบบดิจิทัล Digital Student Loan Fund System (DSL)

# 3. การจัดทำใบนำส่ง

# 3.3 ดูประวัติใบนำส่งเอกสาร

หลังจากที่สถานศึกษาได้จัดทำใบนำส่งเอกสารสัญญาฯ/แบบยืนยันเบิกเงินฯ เรียบร้อยแล้ว สถานศึกษาสามารถค้นหาเพื่อดูรายละเอียดใบนำส่งเอกสาร สถานะใบนำส่งเอกสาร กดยืนยัน จัดพิมพ์ใบนำเอกสาร พิมพ์ใบนำส่งเอกสาร และยกเลิกใบนำส่งเอกสารได้

ดำเนินการด้วยผู้ใช้งานสิทธิ์ ผู้ทำรายการ (Maker)/ผู้ตรววจสอบรายการ (Checker) (ทุกระดับการศึกษา)

# การจัดทำใบนำส่ง : ดูประวัติใบนำส่งเอกสาร โดย สถานศึกษา (1/4)

|                                                                   | เลขที่ใบนำส่งเอกสาร                                     |                                                                                |                                                         |
|-------------------------------------------------------------------|---------------------------------------------------------|--------------------------------------------------------------------------------|---------------------------------------------------------|
| ลงนามสัญญากู้ยืมเงิน 🕐                                            | KTB-2564002814100373-001                                |                                                                                |                                                         |
| ลงนามแบบยืนยันการเบิกเงินกู้ยืม                                   | ธนาคารที่ต้องการจัดส่ง                                  | ประเภทใบน้ำส่ง                                                                 | เดือนที่ทำรายการใบนำส่งเอกสาร                           |
| การนัดหมาย                                                        | ธนาคารกรุงไทย จำกัด (มหาชน) 🗸 🗸                         | สัญญากู้ยืมเงินและแบบยืนยันการเบิกเงินกู้ยืม 🗸                                 | ทั้งหมด                                                 |
| บัดหมายลงนามสัญญากู้ยืมเงิน                                       |                                                         |                                                                                |                                                         |
| นัดหมายลงนามแบบยืนยันการ<br>เบิกเงินกู้ยืม                        |                                                         |                                                                                | ล้างค่า ค้นหา                                           |
| หารจัดการเอกสาร                                                   |                                                         |                                                                                |                                                         |
| แก้ไขเอกสาร 📀                                                     | รายการใบนำส่งเอกสาร                                     |                                                                                |                                                         |
| พิมพ์ใบน่าส่งเอกสาร                                               | เลือกเมนูทางด้านซ้าย                                    |                                                                                |                                                         |
| ประวัติใบน่าส่งเอกสาร                                             | ประวัติใบนำส่งเอกสาร 👌                                  | ประเภทใบนำส่ง 🗘 สถานะใบนำส่ง 🗘 จำนวน                                           | เรายการ 🗘 ผู้ทำรายการ 🗘                                 |
|                                                                   | 1 KTB- ธนาคารกรุงไทย<br>2564002814100373- จำกัด (มหาชน) | สัญญากู้ยืมเงินและแบบ <mark>รอพิมพ์ไบนำส่ง</mark> 1<br>ยืนยันการเบิกเงินกู้ยืม | <ul> <li>Qîtudháu</li> <li>ອີ ຍົມຍົມຈິດพົມທີ</li> </ul> |
| แก้ไขแนบเอกสารสัญญาฯ / แบบยืนยันฯ<br>(กรณีที่ยังไม่สร้างใบน่ำส่ง) | 001                                                     |                                                                                |                                                         |

### การจัดทำใบนำส่ง: ดูประวัติใบนำส่งเอกสาร โดย สถานศึกษา (2/4)

| เลขที่ใบนำส่งเอกสาร                                                                                                    |                                                                                    |                                             |                                      |                                                                                                    |
|----------------------------------------------------------------------------------------------------|------------------------------------------------------------------------------------|---------------------------------------------|--------------------------------------|----------------------------------------------------------------------------------------------------|
| KTB-2564002814100373-001                                                                                                    |                                                                                    |                                             |                                      |                                                                                                    |
| ธนาคารที่ต้องการจัดส่ง                                                                                                    | ประเภทใบน้ำส่ง                                                                     |                                             | เดือนที่ทำรายการใบนำส่งเอกสาร        | เลือกค้นหาข้อมูล<br>ในนำส่นออสาร                                                                                          |
| ธนาคารกรุงไทย จำกัด (มหาชน)                                                                                                    | ~ ສັญญากู์ยืมเงินและแบบ                                                            | มยืนขันการเบิกเงินกู้ยืม 🗸                  | ทั้งหมด                              | . เป็น เล่งเยกล่าง                                                                                                    |
|                                                                                                    |                                                                                    |                                             |                                      |                                                                                                    |
|                                                                                                    |                                                                                    |                                             |                                      | 3                                                                                                    |
|                                                                                                    |                                                                                    |                                             | สางคา                                | AUHI                                                                                                    |
|                                                                                                    |                                                                                    |                                             |                                      |                                                                                                    |
|                                                                                                    |                                                                                    |                                             |                                      |                                                                                                    |
| รายการใบน้ำส่งเอกสาร<br>งพยุต 1 รายการ                                                                                          |                                                                                    |                                             |                                      |                                                                                                    |
| รายการใบน้ำส่งเอกสาร<br>โทมค 1 ราชการ                                                                                           |                                                                                    |                                             |                                      | สามารถกดปุ่ม <b>ดูใบ</b> น์                                                                                               |
| รายการใบนำส่งเอกสาร<br>เหมด 1 รายการ<br>เลขที่ใบนำส่ง 🗘 ธนาคาร 🔇                                                                | ) ประเภทใบน้ำส่ง 🗘                                                                 | สถานะใบน่ำส่ง Ĵ จำนวนร                      | ายการ 🗘 ผู้ทำรายการ 🗘                | สามารถกดปุ่ม <b>ดูใบนํ</b><br>เพื่อตรวจทานข้อมู<br>ใน ใบนำส่งเอก                                                          |
| ายการใบนำส่งเอกสาร<br>ทพด 1 รายการ<br>เลขที่ใบนำส่ง () ธนาคาร ()<br>1 KTB- ธมาคารกร                                             | ) ประเภทใบนำส่ง ()<br>งไทย สัญญาก์ชีมเงินและแบบ                                    | สถานะใบนำส่ง 🕽 จำนวนร<br>รอพิมพ์ในน่าส่ง 1  | ายการ 🗘 ผู้ทำรายการ 🗘                | สามารถกดปุ่ม <b>ดูใบนํ</b><br>เพื่อตรวจทานข้อมู<br>ใน ใบนำส่งเอก                                                          |
| ร <b>ายการใบน้ำส่งเอกสาร</b><br>เหมด 1 รายการ<br>เลขที่ใบน้ำส่ง () ธนาคาร ()<br>1 KTB- ธนาคารกรุ<br>2564002814100373- จำกัด (มพ | ) ประเภทใบน้ำส่ง ()<br>งไทย ลัญญากู่ยืมเงินและแบบ<br>เชน) ยืนยันการเปิกเงินกู่ยืม  | สถานะใบนำส่ง 🕽 จำนวนร<br>รอหิมทใบน่าส่ง 1   | ายการ 🗘 ผู้ทำรายการ 🗘                | สามารถกดปุ่ม <b>ดูใบน</b><br>เพื่อตรวจทานข้อมู<br>ใน ใบนำส่งเอก<br>สามารถกดูปุ่ม                                          |
| รายการใบนำส่งเอกสาร<br>ทพค 1 รายการ<br>เลขที่ใบนำส่ง () ธนาคาร ()<br>1 KTB- ธนาคารกรุ<br>2564002814100373- จำกัด (มหา<br>001    | ) ประเภทใบน้ำสั่ง ្0<br>งไทย ดัญญากู้ยืมเงินและแบบ<br>เชน) ยืนยันการเบิกเงินกู้ยืม | สถานะใบน้ำส่ง 🗘 จำนวนร<br>รอพิมพ์ใบน่าส่ง 1 | ายการ 🗘 ผู้ทำรายการ 🗘                | สามารถกดปุ่ม <b>ดูใบน</b><br>เพื่อตรวจทานข้อมู<br>ใน ใบนำส่งเอก<br>สามารถกดปุ่ม<br>จัดพิมพ์ใบน้                           |
| รายการใบน้ำส่งเอกสาร<br>งหมด 1 รายการ<br>เลขที่ใบน้ำส่ง () ธนาคาร ()<br>1 KTB-<br>2564002814100373- จำกัด (มหา<br>001           | ) ประเภทใบนำส่ง ្ល<br>งไทย สัญญาฏ์ชีมเงินและแบบ<br>เชน) ชินชันการเบิกเงินกู่ชีม    | สถานะใบนำส่ง () จำนวนร<br>รอทิมพ์ใบน่าส่ง 1 | ายการ 🗘 ผู้ทำรายการ 🗘<br>(<br>(<br>( | สามารถกดปุ่ม <b>ดูใบน</b><br>เพื่อตรวจทานข้อมู<br>ใน ใบนำส่งเอก<br>จ <sub>ั</sub> งหน่ง<br>ด <sub>้</sub><br>จัดพิมพ์ใบน้ |
| <b>ายการใบน้ำส่งเอกสาร</b><br>เลขที่ใบน่าส่ง () ธนาคาร (<br>1 KTB-<br>2564002814100373- จำกัด (มหา<br>001                       | ) ประเภทใบน้ำสั่ง ↓<br>งไทย สัญญากู์ยืมเจินและแบบ<br>เชน) ยืนยันการเบิกเงินกู้ยืม  | สถานะใบนำส่ง Ĵ จำนวนร<br>รอหิมท์ใบน่าส่ง 1  | ายการ 🗘 ผู้ทำรายการ 🗘<br>(<br>(<br>( | สามารถกดปุ่ม <b>ดูใบน</b><br>เพื่อตรวจทานข้อมู<br>ใน ใบนำส่งเอก<br>จุณน่ <del>ส่ง</del><br>สามารถกดปุ่ม<br>สามารถกดปุ่ม   |
| รายการใบน้ำสั่งเอกสาร<br>เลขที่ใบน้ำส่ง () ธนาคาร ()<br>1 KTB-<br>2564002814100373-<br>001<br>แสดงจำนวน 10 v ราชการ             | ) ประเภทใบน้ำส่ง ָ<br>งไทย สัญญากู่ชึมเงินและแบบ<br>เชน) ชินชันการเบิกเงินกู่ชืม   | สถานะใบนำส่ง 🖯 จำนวนร<br>รอทิมท์ในน่าส่ง 1  | ายการ 🗘 ผู้ทำรายการ 🗘                | สามารถกดปุ่ม ดูใบน<br>เพื่อตรวจทานข้อมุ<br>ใน ใบนำส่งเอก<br>จัดพิมพ์ใบน<br>สามารถกดปุ่ม<br>สามารถกดปุ่ม<br>ยกเลิกใบนำส่ง  |

### การจัดทำใบนำส่ง : ดูประวัติใบนำส่งเอกสาร โดย สถานศึกษา (3/4)

| (au)                     | ี้ใบนำส่งเอกสาร                         |                                                                                                    |                                                  |                                                                                                    |                               |                                                                                                    |
|--------------------------|-----------------------------------------|----------------------------------------------------------------------------------------------------|--------------------------------------------------|----------------------------------------------------------------------------------------------------|-------------------------------|----------------------------------------------------------------------------------------------------|
|                          | CD 2564002014100272 003                 |                                                                                                    |                                                  |                                                                                                    |                               |                                                                                                    |
|                          | 8-2364002814100372-00                   |                                                                                                    |                                                  |                                                                                                    |                               |                                                                                                    |
| ธนาย                     | การที่ต้องการจัดส่ง                     |                                                                                                    | ประเภทใบน้ำส่ง                                   |                                                                                                    | เดือนที่ทำรายการใบนำส่งเอกสาร |                                                                                                    |
| 51                       | าคารกรุงไทย จำกัด (มหาชน)               | ~                                                                                                    | สัญญากู้ยืมเงินและแบบยืน                         | เข้นการเบิกเงินกู้ยืม 🗸                                                                                                    | ทั้งหมด                       | ~                                                                                                    |
| -                        |                                         |                                                                                                    |                                                  |                                                                                                    |                               |                                                                                                    |
|                          |                                         |                                                                                                    |                                                  |                                                                                                    | ล้างค่า                       | ค้นหา                                                                                                    |
|                          |                                         |                                                                                                    |                                                  | ୧                                                                                                    | •                             |                                                                                                    |
| <b>รายก</b><br>ทั้งหมด 1 | <b>ารใบนำส่งเอกสาร</b><br>รายการ        |                                                                                                    |                                                  | เบ<br>ที่ย์<br>ๆ                                                                                                    | นาสงเอกสาร<br>วันยันจัดพิมพ์  |                                                                                                    |
|                          | + • • ^                                 | ^                                                                                                    |                                                  |                                                                                                    | งบนาสงแลว                     | สามารถกดเ                                                                                                    |
| I —                      | เลขทเบนาสง 🗸                            | ธนาคาร 🗸                                                                                                    | ประเภทเบนาสง 🗸                                   | สถานะเบนาสง 🗸                                                                                                    | จานวนรายการ 🔶 ผู้การายการ 🗸   | พมพเบนาส                                                                                                    |
| ч 1                      | KTB-<br>2564002814100372-<br>001        | ธนาคารกรุงไทย<br>จำกัด (มหาชน)                                                                                                    | สัญญากู้ยืมเงินและแบบ<br>ยืนยันการเบิกเงินกู้ยืม | ระหว่างด้ำเนินการการ<br>จัดส่ง                                                                                                    | 1                             | 🖨 พีมพ์ใบน่าส่ง<br>ยกเลิกในน่าส่ง                                                                                                    |
| แสด                      | งจำนวน 10 ~ รายการ                      |                                                                                                    |                                                  |                                                                                                    |                               | สามารถกดปุ่ม<br>ยกเลิกใบนำส่                                                                                                    |
|                          | รบาย<br>ธน<br>รายก<br>ทั้งหมด 1<br>แสดะ | รมาคารก็จ้องการจัดส่ง<br>ธนาคารกรุงไทย จำกัด (มหาชน)<br>รายการใบน้ำส่งเอกสาร<br>ทั้งหมด 1 รายการ<br>เลยที่ใบน้ำส่ง ≎<br>1 KTB-<br>2564002814100372-<br>001<br>แสดงจำนวน 10 ∨ รายการ | รมาคารก็รู้จไทย จำกัด (มหาชน)                    | รมาคารที่ต้องการจัดล่ง ประเภทใบนำส่ง<br>ธนาคารกรุงไทย จำกัด (มหาชน) ✓ สัญญากู้ยืมเงินและแบบยืน<br>รายการใบน้ำส่งเอกสาร<br>ทั้งหมด 1 รายการ<br>เลขที่ใบนำส่ง ≎ รบาคาร ≎ ประเภทใบนำส่ง ≎<br>1 KTB-<br>2564002814100372-<br>001<br>แสดงจำนวน 10 ✓ รายการ |                               | ธมาตารกังส่ง         ประเภกใบน้าส่ง         เดือนที่กำรายการใบกังนองการ           ธมาตารการไทย จำกัด (มหาชน)         สัญญากู้ยืมเงินและแบบยืมยันการเปิกเงินกู้ยืม         ทั้งหมด           ส้างค่า         ส้างค่า         ส้างค่า           รายการใบน้ำส่งเอกสาร<br>ที่ยนยันวัด พิมพ์<br>ใบน้ำส่งเอกสาร<br>ที่ยืนยันวัด พิมพ์<br>ใบน้ำส่งแล้ว         ใบน้ำส่งเอกสาร<br>ที่ยืนยันวัด พิมพ์<br>ใบน้ำส่งแล้ว           เลยที่ในป่าส่ง ()         ธนาตาร ()         ประเภกใบน้ำส่ง ()         สถาแะใบน้ำส่ง ()         จำนวนรายการ ()         ผู้ทำรายการ ()           1         KTB-<br>2564002814100372-<br>001         ธนาตารการโกเงินกู้ยืม         อันตุการู้มิมรินและแบม<br>ยิมยันการเบิกเงินกู้ยืม         ระหว่างดำเติมมารการ 1           แสดงจำนวน         10         รายการ         10         รายการ |

### การจัดทำใบนำส่ง : ดูประวัติใบนำส่งเอกสาร โดย สถานศึกษา (4/4)

| ะบบจัดการการให้กู้ยืม<br>ลงนามสัณณากู้ยิมเงิน 3                   | เลขที่ใบนำส่งเอกสาร<br>KTB-2564002814100373-001 |                                |                                                  |                         |                         |                  |         |
|-------------------------------------------------------------------|-------------------------------------------------|--------------------------------|--------------------------------------------------|-------------------------|-------------------------|------------------|---------|
| ลงนามแบบยืนยันการเบิกเงินกู้ยืม                                   | ธนาคารที่ต้องการจัดส่ง                          |                                | ประเภทใบนำส่ง                                    |                         | เดือนที่ทำรายการใบนำส่ง | อกสาร            |         |
| ดการนัดหมาย                                                       | ธนาคารกรุงไทย จำกัด (มหาชน)                     | ×                              | สัญญากู้ยืมเงินและแบบยืน                         | ขันการเบิกเงินภู้ยืม 🗸  | ทั้งหมด                 | ~                |         |
| นัดหมายลงนามสัญญาภู้ยืมเงิน                                       |                                                 |                                |                                                  |                         |                         |                  |         |
| นัดหมายลงนามแบบยืนยันการ<br>เบิกเงินภู้ยืม                        |                                                 |                                |                                                  |                         | ล้างค่า                 | ค้นหา            |         |
| หารจัดการเอกสาร                                                   |                                                 |                                |                                                  |                         |                         |                  |         |
| แก้ไขเอกสาร 📀                                                     | รายการใบนำส่งเอกสาร                             |                                |                                                  |                         |                         |                  |         |
| พิมพ์ใบนำส่งเอกลาร 🔋                                              | ทั้งหมด 1 รายการ                                |                                |                                                  |                         |                         | สาม              | มารถกด  |
| ประวัติใบน่าส่งเอกสาร                                             | เลขที่ใบนำส่ง 🗘                                 | ธนาคาร 🗘                       | ประเภทใบนำส่ง 🗘                                  | สถานะใบน้ำส่ง 🗘 จ่      | ่านวนรายการ 🗘 ผู้ทำร    | ายการ 🗘 🛛 พิม    | เพ้ใบนำ |
| แก้ไขแนบเอกสารสัญญาฯ / แบบยืนยับฯ<br>(กรณีที่ยังไม่สร้างใบน่ำส่ง) | 1 KTB-<br>2564002814100373-<br>001              | ธนาคารกรุงไทย<br>จำกัด (มหาชน) | สัญญากู้ยืมเงินและแบบ<br>ยืนยันการเบิกเงินกู้ยืม | การจัดส่งถึงปลาย<br>ทาง |                         | 🔗 พิมพ์ใบน่าส่ง  | 8       |
|                                                                   | แสดงจำนวน 10 🗙 รายการ                           |                                |                                                  | กรณี                    | สถานะใบนำส่งเ           | ป็น การจัดส่งถึง |         |

# 3. การจัดทำใบนำส่ง

# 3.4 การยกเลิกใบนำส่งเอกสาร

เมื่อสถานศึกษาตรวจสอบใบนำส่งเอกสารแล้วพบว่า ข้อมูลไม่ถูกต้องหรือต้องการแก้ไข รายชื่อผู้กู้ยืมในใบนำส่งเอกสาร สถานศึกษาสามารถยกเลิกใบนำส่งเอกสารได้กรณีที่เอกสาร ยังไม่ถึงปลายทางหรือธนาคารยังไม่ได้ตรวจรับเอกสารเท่านั้น

ดำเนินการด้วยผู้ใช้งานสิทธิ์ ผู้ทำรายการ (Maker)/ผู้ตรววจสอบรายการ (Checker) (ทุกระดับการศึกษา)

### การจัดทำใบนำส่ง : การยกเลิกใบนำส่งเอกสาร โดย สถานศึกษา (1/5)

|                                                                                     | 05-54104 16418116 15                                                                           |                                            |                                                                             |                                      |                                |               |         |
|-------------------------------------------------------------------------------------|------------------------------------------------------------------------------------------------|--------------------------------------------|-----------------------------------------------------------------------------|--------------------------------------|--------------------------------|---------------|---------|
| ลงนามสัญญากู้ยืมเงิน                                                                | 💿 ตัวช่วยการค้นหา                                                                              |                                            |                                                                             |                                      |                                |               |         |
| ลงนามแบบยืนยันการเบิกเงินกู้ยืม                                                     | •                                                                                              |                                            |                                                                             |                                      |                                |               |         |
| ารนัดหมาย                                                                           | เลขที่ใบนำส่งเอกสาร                                                                            |                                            |                                                                             |                                      |                                |               |         |
| <b>ักษมายลงมา</b> มสักงกมากัยืนแง๊ม                                                 | KTB-2564001618100277-001                                                                       |                                            |                                                                             |                                      |                                |               |         |
| ัดหมายสงบามแบบยื่นยับการ                                                            | ธนาคารที่ต้องการจัดส่ง                                                                         | ประเ                                       | มภาใบน้ำส่ง                                                                 |                                      | เดือนที่ทำรายการใบน้ำส่งเอกสาร | l             |         |
| นิกเงินกู้ยืม                                                                       | อนาดารกรุงไทย จำกัด (มหาชน)                                                                    | ~ ai                                       | ญญากู้ขึ้มเงินและแบบขึ้นขั้นการเปิกเงินกู้ขึ้ม                              | ~                                    | พฤศจิกายน                      |               |         |
| Shirodiadahara                                                                      |                                                                                                | กสาร                                       |                                                                             |                                      |                                |               |         |
| Iระวัติใบป่าล่งเอกสาร<br>ก้ไขแนบเอกสารสัญญาฯ / แบบเ                                 | ประวตโบนาสงเอ                                                                                  |                                            |                                                                             |                                      |                                |               |         |
| ไระวัติใบป่าส่งเอกสาร<br>ก้ไขแบบเอกสารสัญญาฯ / แบบเ<br>กรณีที่ยังไม่สร้างใบป่าส่ง)  | ประวัต เป็นาสังเอ<br>รายการเอนาเอเอกเสาร<br>ทั้งหมด 1 รายการ                                   |                                            |                                                                             |                                      |                                |               |         |
| ระวัติใบปาส่งเอกสาร<br>ท้ไขแบบเอกสารลัญญาฯ / แบบเ<br>กรณีที่ยังไม่สร้างใบปาส่ง)     | ประวัต เป็นไส่งเอ<br>รายการ<br>ทั้งหมด 1 รายการ<br>เลขที่ใบนำส่ง ()                            | ธนาคาร 🗘                                   | ประเภทใบน่าส่ง 🗘                                                            | สถานะใบน่ำส่ง (                      | 🕽 จำนวนรายการ 🗘                | ผู้กำรายการ 🗘 |         |
| ประวัติใบป่าส่งเอกสาร<br>เก้ไขแบบเอกสารสัญญาฯ / แบบเ<br>กรณีที่ยังไม่สร้างใบป่าส่ง) | ประวัติไปนาสังเอ<br>รายการ<br>ทั้งหมด 1 รายการ<br>เลขที่ใบนำส่ง ()<br>1 KTB-2564001618100277-4 | ธนาคาร ูิ<br>01 ธนาดารกรุงไทย จำกัด (มหาชน | <b>ประเภทใบน่ำส่ง</b> ្ឆ្<br>) สัญญากู้ยืมเงินและแบบยืนยันการเบิกเงินกู้ยืม | สถานะใบน้ำส่ง 🗘<br>ระหว่างดำเนินการเ | จำนวนรายการ ()<br>การจัดฝง 1   | ผู้ทำรายการ 🗘 | 👌 रूपओर |

#### **การจัดทำใบนำส่ง :** การยกเลิกใบนำส่งเอกสาร โดย สถานศึกษา (2/5)

| าค้นหาข้อม<br>เำส่งเอกสา |
|--------------------------|
| _                        |
| P                        |
|                          |
|                          |
|                          |
|                          |
| 1                        |
| 4                        |
| ]4                       |

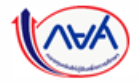

กองทุนเงินให้กู้ยืมเพื่อการศึกษาแบบดิจิทัล Digital Student Loan Fund System (DSL)

### **การจัดทำใบนำส่ง :** การยกเลิกใบนำส่งเอกสาร โดย สถานศึกษา (3/5)

|                                   | -                                        |                                                          | ผู้ตรวจสอบรายการ 🔍             |
|-----------------------------------|------------------------------------------|----------------------------------------------------------|--------------------------------|
| ระบบจัดการการให้ทู้ยืม            | ตัวช่วยการค้นหา                          |                                                          |                                |
|                                   | เลขที่ใบน้ำส่งเอกสาร                     |                                                          |                                |
| ลงนามแบบยืนยันการเบิกเงินกู้ยืม 🌘 | K16-2364001061100033-001                 |                                                          |                                |
|                                   | รมาการที่ต้องการจัดส่ง                   | ประเภทใบน้ำส่ง                                           | เดือนที่ทำรายการใบน้ำส่งเอกสาร |
| นัดหมายลงนามสัญญาภู้ยืมเงิน 🗕 🚳   | שמוגיראראס) אחריי שמוגיראראס)            | <ul> <li>มเชิญมัญหนางการสามาระบบเล่นปอง</li> </ul>       |                                |
| นัดหมายลงนามแบบยืนยันการ 🕕 🕚      |                                          | ×                                                        |                                |
|                                   |                                          | (i)                                                      | ล้างค่า คืนหา                  |
| แท้ไขเอกสาร 🌔 🍅                   |                                          | *                                                        |                                |
| พิมพ์ใบน่ำส่งเอกสาร 🏼 🍪           | รายการใบน้ำส่งเอกสาร<br>ทั้เหนด 1 รายการ | ยนยนการยกเลกใบน่าสงเอกสาร                                |                                |
|                                   |                                          |                                                          |                                |
|                                   | เลขกับนาสง 💝 ธนาคาร .                    | ยกเล็ก ดกลง สถานะใบนาสง 🗸                                | จานวนรายการ 🖕 ผู่การายการ 🖕    |
|                                   | 1 KTB-2564001061100039-001 ธนาคารกรุงงาน | การ (ค.ศ. 1997) การการการการการการการการการการการการการก | ารจัดส่ง 3                     |
|                                   |                                          | กดปุ่ม <b>ตกลง</b>                                       | entäntuthio                    |
|                                   | แสดงจำนวน 10 🗸 รายการ                    |                                                          |                                |
|                                   |                                          |                                                          |                                |
|                                   |                                          |                                                          |                                |
|                                   |                                          |                                                          |                                |
|                                   |                                          |                                                          |                                |
| กองทุนเงินให้กู้ยื                | มเพื่อการศึกษาแบบดิจิทัล Digital Studen  | t Loan Fund System (DSL)                                 |                                |

### **การจัดทำใบนำส่ง :** การยกเลิกใบนำส่งเอกสาร โดย สถานศึกษา (4/5)

|                        |        | ×                                               |                           |                                                        |                   | ผู้ตรวจสอบรายการ              | ~ ~                                                       |
|------------------------|--------|-------------------------------------------------|---------------------------|--------------------------------------------------------|-------------------|-------------------------------|-----------------------------------------------------------|
| ระบบจัดการการให้ภู้ยืม |        | ตัวช่วยการค้นหา                                 |                           |                                                        |                   |                               |                                                           |
|                        |        | เลขที่ใบนำส่งเอกสาร<br>KTB-2564001061100039-001 |                           |                                                        |                   |                               |                                                           |
|                        | 9      | รมาคารที่ต้องการจัดส่ง                          |                           | ประเภทใบน้ำส่ง                                         | เดือนที่กำราย     | ยการใบน้ำส่งเอกสาร            |                                                           |
|                        | 0      | ธนาดารกรุงไทย จำกัด (มหาชน)                     | ~                         | สัญญากู้อื่มเงินและแบบอื่นขั้นการเปิกเงินกู้อื่ม       | ~ ทั้งหมด         |                               | ~                                                         |
|                        | •      |                                                 | _                         | 6                                                      |                   |                               |                                                           |
|                        | 。      |                                                 |                           | S                                                      | ยกเลิกใบนำส่ง     | ล้างค่า                       | ĂUHI                                                      |
|                        | 0      | รายการใบน้ำส่งเอกสาร<br>ทั้งหลุด 1 รายการ       |                           | ยกเลิกใบนำส่งสำเร็จ                                    | สำเร็จ กด x       |                               |                                                           |
|                        |        |                                                 |                           |                                                        |                   |                               |                                                           |
|                        | เย้นฯ  | เลขที่ใบนำส่ง 🗘                                 | surers (                  |                                                        | สถานะใบน้ำส่ง 🗘 🤤 | จำนวนรายการ 🗘 🦂 ผู้ทำรายการ 🗘 |                                                           |
|                        |        | 1 KTB-2564001061100039-001                      | ธนาคารกรุงไทย จำกัด (มหาร | ອນ) ຄັ້ດູດດູງຕູ້ອີ່ມເຈີນແລະແບບອິນອັນດາຈະນົກເຈີນຕູ້ອື່ມ |                   | 3                             | <ul> <li>พิมพ์ใบน่าส่ง</li> <li>ยกเล้กใบน่าส่ง</li> </ul> |
|                        |        | แสดงจำนวน 10 🗸 รายการ                           |                           |                                                        |                   |                               |                                                           |
|                        |        |                                                 |                           |                                                        |                   |                               |                                                           |
|                        |        |                                                 |                           |                                                        |                   |                               |                                                           |
| 🔨 กองทนเงินให้ก้ย      | ว็มเจ่ | ง<br>ขื่อการศึกษาแบบดิจิทัล Dieital             | Student Loan              | Fund System (DSL)                                      |                   |                               |                                                           |

### **การจัดทำใบนำส่ง :** การยกเลิกใบนำส่งเอกสาร โดย สถานศึกษา (5/5)

| วัดการการให้ทู้ยืม                                                                                      | ตัวช่วยการค้นหา                                                                                                    |                                     |                                                                         |                                 |                                |                                                                   |                                      |
|----------------------------------------------------------------------------------------------------|----------------------------------------------------------------------------------------------------|-------------------------------------|-------------------------------------------------------------------------|---------------------------------|--------------------------------|-------------------------------------------------------------------|--------------------------------------|
| นามสัญญาทู้ยืนเงิน                                                                                      | เลขที่ในนั่วส่งเอกสาร                                                                                                    |                                     |                                                                         |                                 |                                |                                                                   |                                      |
| บามแบบยืนยันการเนิกเงินกู้ยืม 🕚                                                                         | KTB-2564001061100039-001                                                                                                    |                                     |                                                                         |                                 |                                |                                                                   |                                      |
| รบัดหมาย                                                                                                |                                                                                                    |                                     |                                                                         |                                 |                                |                                                                   |                                      |
| เหมายลงนามสัญญากู้ยืมเงิน 🌖                                                                             | ธมาคารที่ต้องการจัดสัง                                                                                                    |                                     | ประเภทใบน่าส่ง                                                          |                                 | เดือนที่ทำรายการใบน้ำส่งเอกสาร |                                                                   |                                      |
| หมายลงนามแบบยืนยันการ 🕐                                                                                 | อมาดารกรุงไทย จำกัด (มหาชม)                                                                                                    | ~                                   | สัญญาฏิชัมเงินและแบบขินขันการเปิกเงินภูชิม                              | ~                               | ทาหมด                          |                                                                   |                                      |
| ะจัดการเอกสาร                                                                                           |                                                                                                    |                                     |                                                                         |                                 | ĩ                              |                                                                   |                                      |
| luionars 🌕                                                                                              |                                                                                                    |                                     |                                                                         | 3                               |                                | ส้างค่า                                                           | ค้นหา                                |
|                                                                                                    |                                                                                                    |                                     |                                                                         |                                 |                                |                                                                   |                                      |
| กพับนำส่งเอกสาร 🥹                                                                                       | 12.00                                                                                                    |                                     |                                                                         |                                 |                                |                                                                   |                                      |
| ภพิโบน่าส่งเอกสาร 3<br>เว็ติในน่าส่งเอกสาร                                                              | รายการใบน้ำส่งเอกสาร<br>ทั้งหลง 1 รายการ                                                                                                    |                                     |                                                                         |                                 |                                |                                                                   |                                      |
| กติใบนำส่งเอกสาร 🕹<br>เว้ดิใบนำส่งเอกสาร<br>โขแบบเอกสารสัญญาฯ / แบบยืบยับฯ<br>รณีที่ยังไม่สร้างใบนำส่ง) | รายการใบน้ำส่งเอกสาร<br>ทั้งหมด 1 รายการ<br>เลขที่ใบนำส่ง 🗘                                                                                                    | ธนาคาร 🗘                            | ประเภทใบน้ำส่ง 🗘                                                        | สถานะใบน้ำส่ง                   | o 🗘 🔹 จำนวนรายการ 🗘            | ผู้ทำรายการ 🗘                                                     |                                      |
| กศิณปาส่งเอกสาร 🔊<br>เร้ติใบปาส่งเอกสาร<br>ใชแนนเอกสารสัญญาฯ / แบบยืนยันฯ<br>รณีที่ยังไม่สร้างใบปาส่ง)  | รายการใบน้ำส่งเอกสาร<br>าโหนส 1 รายการ<br>เลขที่ใบนำส่ง ្<br>1 KTB-2564001061100039-001                                                                                   | ธนาคาร ្<br>ธนาคารกรุงไทย จำกัด (เล | ประเภทใบน้ำสั่ง ្<br>สัญญาภู์ยืมเงินและแบบชิ่นชั่นการเปิกเงินภู่ชืม     | สถานะใบน้ำส่ง<br>ในนำสังดูกรณ์  | o 🗘 จำนวนรายการ 🗘<br>โก 3      | ผู้ทำรายการ 🗘                                                     | oschute 💿                            |
| กศินปาส่งเอกสาร 🔊<br>เร้ดิใบปาส่งเอกสาร<br>ใชแมนเอกสารสัญญาฯ / แบบยืมขับ•<br>รณีที่ยังไม่สร้างใบปาส่ง)  | รายการใบน้ำส่งเอกสาร           เล่นที่ใบน้ำส่ง ู            เล่นที่ใบน้ำส่ง ู            1         KTB-2564001061100039-001           แสดงอำนาม         10         รายการ | ธนาคาร 🗘<br>อนาคารกรุงไทย จำกัด (มห | ประเภทใบบ้าส่ง ูิ<br>หาชน) สัญญาฏ์ยีมเงินและแบบขึ่นขันการเบิกเงินภู้ชีม | สถานะใบน่าส่ง<br>ในน่าสังดูกรณ์ | ) ູີ ຈຳນວບຣາຍກາຣ ູີ<br>ໂກ 3    | <sup>ผู้ทำรายการ</sup> ≎<br>สามารถเ<br><b>ดูใบนำส</b><br>ยกเลือนน | ดปุ่ม<br>กดปุ่ม<br>งที่ถูก<br>ล้วได้ |

# 3. การจัดทำใบนำส่ง

3.5 การแก้ไขแนบเอกสารสัญญาฯ/แบบยืนยันฯ (กรณีที่ยังไม่สร้าง/พิมพ์ใบนำส่ง)

เมื่อสถานศึกษาตรวจสอบพบว่า ไฟล์เอกสารลงนามสัญญาฯ/แบบยืนยันเบิกเงินฯ ที่ แนบเข้าระบบไม่ถูกต้อง สถานศึกษาสามารถแก้ไขไฟล์ที่แนบเข้าระบบได้กรณีที่ยังไม่ได้สร้าง/ พิมพ์ใบนำส่งเอกสารสัญญาฯ/แบบยืนยันเบิกเงินฯ เท่านั้น หากสร้าง/พิมพ์ใบนำส่งเอกสาร ไปแล้วต้องการแก้ไขจะต้องลบรายชื่อผู้กู้ยืมออกจากใบนำส่งเอกสารนั้นก่อน

ดำเนินการด้วยผู้ใช้งานสิทธิ์ ผู้ทำรายการ (Maker)/ผู้ตรววจสอบรายการ (Checker) (ทุกระดับการศึกษา)

### **การจัดทำใบนำส่ง :** แก้ไขแนบเอกสารสัญญาฯ/แบบยืนยันฯ (กรณีที่ยังไม่สร้างใบนำส่ง) โดย สถานศึกษา (1/4)

| มบจัดการการให้กู้ยืม                                                                                                    | แก่เป็นปีเอกิสารสรฐร                                                                                                    | 9197 100000                                                                                           | นฯ(กรณาองเมสรางเงินาสง)                                                                     |                          |                 |                                 |                             |
|----------------------------------------------------------------------------------------------------|----------------------------------------------------------------------------------------------------|----------------------------------------------------------------------------------------------------|---------------------------------------------------------------------------------------------|--------------------------|-----------------|---------------------------------|-----------------------------|
| ลงนามสัญญากู้ยืมเงิน 🛛 🔞                                                                                                    | ตัวช่วยการค้นหา                                                                                                    |                                                                                                    |                                                                                             |                          |                 |                                 |                             |
| ลงนามแบบยืนยันการเบิกเงินกู้ยืม 😐                                                                                                    |                                                                                                    |                                                                                                    |                                                                                             |                          |                 |                                 |                             |
| การนัดหมาย                                                                                                    | <mark>เลขประจำตัวประชาชน</mark>                                                                                            | Si                                                                                                    | ห้สนักเรียน/นักศึกษา                                                                        | ชื่อ                     |                 | มสกุล                           |                             |
| นัดหมายลงนามสัญญากู้ยืมเงิน 📀                                                                                                    | ป้อวะสือเต                                                                                                    |                                                                                                    | 2015/111                                                                                    |                          |                 |                                 |                             |
| นัดหมายลงนามแบบยืนยันการ 3<br>เบิกเงินกู้ยืม                                                                                                    | 2564                                                                                                    | ~ ) (                                                                                                 | ทั้งหมด 🗸                                                                                   |                          |                 |                                 |                             |
| หารจัดการเอกสาร                                                                                                    |                                                                                                    |                                                                                                    |                                                                                             |                          |                 |                                 |                             |
|                                                                                                    | เลขที่สัญญา                                                                                                    |                                                                                                    |                                                                                             |                          |                 |                                 |                             |
| แก้ไขเอกสาร 😕                                                                                                    | เลขทิสัญญา                                                                                                    |                                                                                                    |                                                                                             |                          |                 |                                 |                             |
| แก้ไขเอกสาร 🥹<br>พิมฬใบป่าส่งเอกสาร 🕹<br>ประวัติใบป่าส่งเอกสาร                                                                                           | เลขกิสญญา<br>เลี้<br>แก้ไขแนบ                                                                                              | า<br>อกเมนูทางด้<br>เอกสารสัญญ                                                                        | ้านซ้าย<br>เ <b>า/แบบยืนยันฯ</b>                                                            |                          | Г               | ล้างค่า                         | ค้นหา                       |
| แก้ไขเอกสาร 8<br>พิมพ์ใบป่าส่งเอกสาร 4<br>ประวัติใบป่าส่งเอกสาร 1<br>แก้ไขแบบเอกสารลัญญาฯ / แบบยืนยั้นฯ<br>(กรณีที่ยังไม่สร้างใบป่าส่ง)                  | เลขกิสญญา<br>เลื<br>แก้ไขแนบเ<br>(กรณีที่ยังไ                                                                              | าือกเมนูทางด้<br>เอกสารสัญญ<br>ไม่สร้างใบนำ                                                           | ้านซ้าย<br><b>ฺา/แบบยืนยันฯ</b><br>ส่ง)                                                     |                          | [               | ล้างค่า                         | ค้นหา                       |
| แก้ไขเอกสาร ®<br>พิมพ์ใบนำล่งเอกสาร<br>ประวัติใบนำล่งเอกสาร<br>ประวัติในนำล่งเอกสาร<br>แก้ไขแนบเอกสารลัญญาฯ / แบบยืบยืนฯ<br>(กรณีที่ยังไม่สร้างใบน่าล่ง) | เลขก็สัญญา<br>เลื<br>แก้ไขแนบ<br>(กรณีที่ยังไ<br>รายชื่อผู้กู้ยืมเงินทีแก้ไล<br>ทั้งหมด 1 รายการ                           | <sup>ลื</sup> อกเมนูทางด้<br>เอกสารสัญญ<br>ไม่สร้างใบนำ<br>ขเอกสารสัญญา                               | ้านซ้าย<br>า/แบบยืนยันฯ<br>ส่ง)<br>ฯ / แบบยืนยันฯ                                           |                          | [               | ล้างค่า                         | ค้นหา                       |
| แก้ไขเอกสาร 😕<br>พิมพ์ใบป่าส่งเอกสาร 🗳<br>ประวัติในป่าส่งเอกสาร 🧐<br>แก้ไขแบบเอกสารสัญญาฯ / แบบยืนชั้นฯ<br>(กรณีที่ยังไม่สร้างใบป่าส่ง)                  | เลขก็สัญญา<br>เลื<br>แก้ไขแนบบ<br>(กรณีที่ยังไ<br>รายชื่อผู้กู้ยืมเงินที่แก้ไข<br>ทั้งหมด 1 รายการ<br>ชื่อ-นามสกุล \$      | ลือกเมนูทางด้<br>เอกสารสัญญ<br>เม่สร้างใบนำ<br>ขเอกสารสัญญา<br>ระดับกรศึกษา ≎                         | ้านซ้าย<br>งา/แบบยืนยันๆ<br>ส่ง)<br>ฯ / แบบยืนยันฯ<br>ข้อมูลการศึกษา ≎                      | เลขที่สัญญา ្00          | เลขที่แบบเบิก ្ | ล้างค่า<br>ปีการศึกษา 🗘         | Řum                         |
| แท้ไขเอกสาร 😕<br>พิมฬใบป่าส่งเอกสาร 🗳<br>ประวัติในป่าส่งเอกสาร 🦨<br>แก้ไขแบบเอกสารสัญญาฯ / แบบยืนชั้นฯ<br>(กรณีที่ยังไม่สร้างใบป่าส่ง)                   | เลขก็สัญญา<br>เลื<br>แก้ไขแนบบ<br>(กรณีที่ยังไ<br>รายชื่อผู้กู้ยืมเงินทีแก้ได<br>ทั้งหมุล 1 วายกาว<br>ชื่อ-นามสกุล \$<br>1 | ลือกเมนูทางด้<br>เอกสารสัญญ<br>เม่สร้างใบนำ<br>ขเอกสารสัญญา<br>ระดับการศึกษา ≎<br>ปริญญาตรี<br>&กรี 4 | ้านซ้าย<br>มา/แบบยืนยันๆ<br>ส่ง)<br>ฯ / แบบยืนยันฯ<br>ข้อมูลการศึกษา ≎<br>คณะวิศวกรรมศาสตร์ | เลขที่สัญญา <sup>°</sup> | เลขที่แบบเบิก 🗘 | ล้างค่า<br>ปีการศึกษา 🗘<br>2564 | คันหา<br>กับหา<br>ปายัาอกสา |

## **การจัดทำใบนำส่ง :** แก้ไขแนบเอกสารสัญญาา/แบบยืนยันฯ (กรณีที่ยังไม่สร้างใบนำส่ง) โดย สถานศึกษา (2/4)

#### แก้ไขแนบเอกสารสัญญาฯ / แบบยืนยันฯ(กรณีที่ยังไม่สร้างใบนำส่ง)

| เลขประจำตัวประชาชน                                              |                                        | รหัสนักเรียน/นักศึกษา                         | ชื่อ          | U11             | มสกุล                   |                                                                   |
|-----------------------------------------------------------------|----------------------------------------|-----------------------------------------------|---------------|-----------------|-------------------------|-------------------------------------------------------------------|
| ปีการศึกษา                                                      |                                        | ภาคเรียน                                      |               |                 |                         |                                                                   |
| 2564<br>เลขที่สัญญา                                             | ~                                      | ทั้งหมด 🗸                                     |               |                 |                         | ค้นหาข้อมูลผู้กู้ยืมที่ต้องก<br>ไฟล์แนบเอกสารรสัญญา<br>แบบยืนยันฯ |
|                                                                 |                                        |                                               |               |                 |                         |                                                                   |
|                                                                 |                                        |                                               |               | [               | ล้างค่า                 | Åum 3                                                             |
| ายชื่อผู้กู้ยืมเงินที่แก้ไข<br>โหมด 1 รายการ                    | บเอกสารสัญญ                            | าฯ / แบบยืนยันฯ                               |               | [               | ล้างค่า                 | 3<br>สามารถเลือก<br>เอกสารสัญญ<br>แบบยับยับๆ                      |
| รายชื่อผู้กู้ยืมเงินที่แก้ไข<br>ไหมด 1 รายการ<br>ชื่อ-นามสกุล 🗘 | <b>บเอกสารสัญญ</b><br>ระดับการศึกษา () | <b>าฯ / แบบยืนยันฯ</b><br>) ข้อมูลการศึกษา () | เลขที่สัญญา 🗘 | เลขที่แบบเบิก ្ | ล้างค่า<br>ปีการศึกษา 🗘 | 3<br>สามารถเลือก<br>เอกสารสัญญู<br>แบบยืนยันๆ                     |

## **การจัดทำใบนำส่ง :** แก้ไขแนบเอกสารสัญญาา/แบบยืนยันฯ (กรณีที่ยังไม่สร้างใบนำส่ง) โดย สถานศึกษา (3/4)

|                                                      | ละเอียดผู้กู้ยืม                                                                                                    |                                        |                                                                                                    |                       |  |
|------------------------------------------------------|----------------------------------------------------------------------------------------------------|----------------------------------------|----------------------------------------------------------------------------------------------------|-----------------------|--|
| เล<br>วัน<br>อีน                                     | ชประจำดัวประชาชน<br>ม เดือน ปีเกิด<br>มล                                                                                                    | 30 n.e. 2548<br>kXXXXXXXXS®hotmail.com | ชื่อ<br>เบอร์โทรศัพท์มือถือ                                                                                                    | 096-097-XXXX          |  |
| ແບບຍຶ                                                | ม่นยันการเบิกเงินภู้ยืมเ                                                                                                    | กองทุนเงินให้กู้ยืมเพื่อการศึกษ        | n                                                                                                    |                       |  |
| เอก                                                  | สารของผู้กู้ยืม                                                                                                    |                                        |                                                                                                    |                       |  |
|                                                      | เอกลารทแบบแลว                                                                                                    | 5                                      |                                                                                                    |                       |  |
| มารถเลือ<br>อ <b>กสาร</b> เงี<br>บยืนยัน•<br>ระบบได้ | <u> </u>                                                                                                    |                                        | กดปุ่ม <b>นำเข้า</b>                                                                                                    | เอกสาร                |  |
| มารถเลือ<br>อกสาร เข่<br>เบยืนยัน•<br>ระบบได้        | <u>DELOG</u><br>มก กดปุ่ม<br>พื่อดูเอกสาร<br>1 ที่แนบ<br>2. ศษาษัตรระศัภช<br>3. ศษาษัตรระศัภช                                                                                                    |                                        | กดปุ่ม <b>นำเข้า</b><br>เรียยายุยังไม่ครบ 20 ริษริษรณ) จำนวน 1                                                                                       | <b>เอกสาร</b><br>เช่  |  |
| ามารถเลือ<br>อกสาร เง่<br>บบยืนยัน•<br>เระบบได้      | DELLOG            มก กดปุ่ม           พื่อดูเอกสาร           มที่แนบ           2. สำนานัดประจำดับ           3. สำนานัดประจำดับ           กาดเรียงที่ 2 และ 3 (ดันมี)           กรณีผู้ถูกขโหม/รายก่านประจำดับ           และสารประกอบการที่ท่าน           1. แมะบริษณ์การการที่ท่าน           2. สำนานัดประจำดับป           เละสารประกอบการที่ท่าน           1. แมะบริษณ์การการที่ท่าน           2. สำนานัดประจำดับป           3. สำนานัดประจำดับป |                                        | กดปุ่ม นำเข้า<br>ผู้ธีมอายุอังไม่ครบ 20 ชิบริบูรณ์) จำนวน 1<br>รุรธยายดังไม่ครบ 20 ชิบริบูรณ์) จำนวน 1<br>ผู้ธีมอายุอังไม่ครบ 20 ชิบริบูรณ์) จำนวน 1 | <b>เอกสาร</b><br>เช่น |  |

กองทุนเงินให้กู้ยืมเพื่อก'ารๆกาษาแบบๆจากส มาgital stuaent Loan runa system (มระ)

# **การจัดทำใบนำส่ง :** แก้ไขแนบเอกสารสัญญาฯ/แบบยืนยันฯ(กรณีที่ยังไม่สร้างใบนำส่ง) โดย สถานศึกษา (4/4)

|                        |              | ผู้ตรวจสอบรายการ 🧸 จึ                                                                                     | × 1 |
|------------------------|--------------|----------------------------------------------------------------------------------------------------|-----|
| ระบบจัดการการให้กู้ยืม |              | แบบเอกสาร<br>หมายเหตุ : รองรับไฟล์ PDF, JPEG, JPG, TIFF, TIF, PNG, GIF ขนาดไม่เกิน10 MB (ด่อ 1 ไฟล์)      |     |
|                        | 0            | รายละเอียดผู้กู้ยืม                                                                                       |     |
|                        | 4            |                                                                                                    |     |
|                        |              | และประจำตัวประชาชน<br>วัน เดือน ปีเกิด<br>ที่มีอถือ แก้ไขไฟล์แนบเอกสาร                                    |     |
|                        | 0            | รัณส์<br>เสร็จเรียบร้อย                                                                                   |     |
|                        | 0            |                                                                                                    |     |
|                        |              | แบบยืนยันการเบิกเงินกู้เ นำเข้าเอกสารเรียบร้อยแล้ว                                                        |     |
|                        | 0            | เอกสารของผู้กู้ยืม                                                                                        |     |
|                        | 0            | ແບບຍື່ມຍັນກາຣເບັກເຈັ ອາລາ                                                                                 |     |
|                        |              |                                                                                                    |     |
|                        | ันยันฯ       | 🖉 <u>แนนเอกสา</u> 💿 ดูเอกสาร 🔶 ปาเข้าเอกสาร                                                               |     |
|                        |              | กรุณาตรวจสอบเอกสารให้ถูกต้องครบถ้วมก่อนสแกนและแนบไฟล์เอกสารเข้าระบบ                                       |     |
|                        |              | ภาคเรียนที่ 1                                                                                             |     |
|                        |              | กรณีผู้กู้รายไหม่/รายเก่าเปลี่ยนระดับการศึกษา/รายเก่าข้ายสถานศึกษา                                        |     |
|                        |              | เอกสารประกอบการจดทาแบบขนขนการเบกเง่นกูขม ประกอบดวย<br>1. แบบเย็นขันอาระมือเว็มด์ขึ้น 1.อนัน อ่วยวน 1.แห่น |     |
|                        |              |                                                                                                    |     |
|                        |              | กรณฐบูราธเก แล้อนธนบ<br>เอกสารประกอบการจัดทำแบบอื่นอันการเบิกเงินฏ์อื่ม ประกอบด้วย                        |     |
| กองทนเงินให้ก้ยี่      | มเพื่อการศึก | ษาแบบดิจิทัล Digital Student Loan Fund System (DSL)                                                       | 4   |

# 3. การจัดทำใบนำส่ง

3.6 การแก้ไขเอกสาร

หลังจากที่สถานศึกษาได้นำส่งเอกสารสัญญาฯ/แบบเบิกเงินฯ ไปที่ธนาคารเรียบร้อยแล้ว หากสถานศึกษาได้รับอีเมลแจ้งให้แก้ไขเอกสาร หรือเข้าดูที่เมนูแก้ไขเอกสารได้รับแจ้งเอกสารไม่ ถูกต้องให้ดำเนินการแก้ไขเอกสารสัญญาฯ/แบบยืนยันเบิกเงินฯ สถานศึกษาสามารถแก้ไข เอกสารลงนามสัญญาฯ/แบบยืนยันเบิกเงินฯ และแนบไฟล์แก้ไขเข้าระบบได้กรณีที่ได้รับแจ้งผล ตรวจสอบเอกสารจากธนาคารไม่ถูกต้องให้แก้ไขเท่านั้น

ดำเนินการด้วยผู้ใช้งานสิทธิ์ ผู้ทำรายการ (Maker)/ผู้ตรววจสอบรายการ (Checker) (ทุกระดับการศึกษา)

### การจัดทำใบนำส่ง: แก้ไขเอกสาร โดย สถานศึกษา (1/5)

|                                                                                                    | =                                                                                         |                                                                                    |                                                                                                 | ผู้ตรวจสอบรายกา | ns A                                                                | ~                                     |
|----------------------------------------------------------------------------------------------------|-------------------------------------------------------------------------------------------|------------------------------------------------------------------------------------|-------------------------------------------------------------------------------------------------|-----------------|---------------------------------------------------------------------|---------------------------------------|
| ระบบจัดการการให้กู้ยืม                                                                                                    | <mark>แก้ไขเอกสา</mark> ร                                                                 |                                                                                    |                                                                                                 |                 |                                                                     |                                       |
| ลงนามสัญญาภู้ยืมเงิน 🕫                                                                                                    | ตัวช่วยการค้นหา                                                                           |                                                                                    |                                                                                                 |                 |                                                                     |                                       |
| ลงนามแบบยืนยันการเบิกเงินกู้ยืม 🧕                                                                                                    |                                                                                           |                                                                                    |                                                                                                 |                 |                                                                     |                                       |
| จัดการนัดหมาย                                                                                                    | เลขประจาตวประชาชน                                                                         | รหสนักเรยนนัก                                                                      | ศกษา ชอ                                                                                         |                 | นามสกุล                                                             |                                       |
| นัดหมายลงนามสัญญากู้ยืมเงิน 📀                                                                                                    |                                                                                           |                                                                                    |                                                                                                 |                 |                                                                     |                                       |
| นัดหมายลงนามแบบยืนยันการ<br>เบิกเงินกู้ยืม                                                                                            |                                                                                           |                                                                                    |                                                                                                 |                 |                                                                     |                                       |
| มริหารจัดการเอกสาร                                                                                                    | 29                                                                                        | ระดบการศกษา                                                                        | ภาคเรยบ                                                                                         | <u> </u>        |                                                                     |                                       |
|                                                                                                    |                                                                                           |                                                                                    |                                                                                                 |                 |                                                                     |                                       |
| แก้ไขเอกสาร 🛛 🕲                                                                                                    | 🛛 🥌 เลือกเมนู                                                                             | ทางด้านซ้าย                                                                        |                                                                                                 |                 |                                                                     |                                       |
| แก้ไขเอกสาร เช<br>พิมพ์ใบน้ำส่งเอกสาร a                                                                                               | เลือกเมนู<br>แก้ไจ                                                                        | ทางด้านซ้าย<br><b>ขเอกสาร</b>                                                      |                                                                                                 |                 | ລັງງຄຳ                                                              | UH2                                   |
| แก้ไขเอกสาร (8)<br>พิมพ์ใบน่าล่งเอกสาร (3)<br>ประวัติใบน่าล่งเอกสาร                                                                   | เลือกเมนู<br>แก้ไจ                                                                        | ทางด้านซ้าย<br><b>บเอกสาร</b>                                                      |                                                                                                 |                 | ล้างค่า ค้                                                          | иm                                    |
| แก้ไขเอกสาร (8)<br>พิมพ์ใบน้ำส่งเอกสาร<br>ประวัติใบน้ำส่งเอกสาร<br>แก้ไขแนบเอกสารสัญญาฯ / แบบยื่นยัน<br>(กรณีที่ยังไม่สร้างใบน้ำส่ง)  | เลือกเมนู<br>แก้ไจ<br>รายชื่อผู้แก้ไขเอกสาร<br>ทั้งหมด 16 รายการ<br>ชื่อ - นามสกุล ()     | ทางด้านซ้าย<br>ขเอกสาร<br>ระดับการศึกษา "                                          | คณะ/สาขา "                                                                                      | нланий ָ        | ล้างค่า ค้<br>เอกสารที่ต้องแก้ไข (;                                 | <b>นหา</b><br>ดาวน์โหลดรายซึ่ง        |
| แก้ไขเอกสาร (อ<br>พิมพ์ใบน่าส่งเอกสาร (ฮ<br>ประวัติใบน่าส่งเอกสาร<br>แก้ไขแนบเอกสารสัญญาฯ / แบบยืนยัน<br>(กรณีที่ยังไม่สร้างใบน่าส่ง) | เลือกเมนู<br>แก้ไจ<br>รายชื่อผู้แก้ไขเอกสาร<br>ทั้งหมด 16 รายการ<br>ชื่อ - นามสกุล 🗘      | ทางด้านซ้าย<br><b>บเอกสาร</b><br>ระดับการศึกษา 0                                   | คณะ/สาขา 🗘                                                                                      | нллынд 🐡        | ล้างค่า คื<br>ป                                                     | ั <b>นหา</b><br>ดาวน์โหลดรายซึ่ง      |
| แก้ไขเอกสาร ๒<br>พิมพ์ใบนำส่งเอกสาร ๕<br>ประวัติใบนำส่งเอกสาร<br>แก้ไขแนบเอกสารสัญญาฯ / แบบยืนยัน<br>(กรณีที่ยังไม่สร้างใบนำส่ง)      | เลือกเมนู<br>แก้ไจ<br>รายชื่อผู้แก้ไขเอกสาร<br>ทั้งหมด 16 รายการ<br>ชื่อ - นามสกุล ្<br>1 | ทางด้านซ้าย<br>ขเอกสาร<br>ระดับการศึกษา ၞ<br>บริญญาตรี<br>พัณฑี 1<br>ภาคเรียนที่ 1 | <b>คณะ/สาขา ู๋</b><br>คณะทันดแพทยศาสตร์<br>หลักสูดรวิทยาศาสตรบัณฑิต สาชาวิชาทันตสาธา<br>เนื่อง) | หมายเหตุ (ค่อ   | ล้างค่า ก็<br>เอกสารที่ต้องแก้ไข 🗘<br>สัญญาและแบบเป็กเงิมกู้<br>ยีม | ันหา<br>ดาวน์ไหลดรายซี<br>แก้ไขเอทสาร |

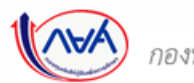

### การจัดทำใบนำส่ง: แก้ไขเอกสาร โดย สถานศึกษา (2/5)

| ตัวช่วยการค้นหา                                                  |                                                                                   |                                                                                              |                            |               |                                                                                                    | 2                                                                   |                                                 |
|------------------------------------------------------------------|-----------------------------------------------------------------------------------|----------------------------------------------------------------------------------------------|----------------------------|---------------|----------------------------------------------------------------------------------------------------|---------------------------------------------------------------------|-------------------------------------------------|
| เลขประจำตัวประชาชน                                               | รหัสนักเรียนนั                                                                    | กศึกษา                                                                                       | ชื่อ                       |               | นามสกุล                                                                                                    |                                                                     |                                                 |
|                                                                  |                                                                                   |                                                                                              |                            |               |                                                                                                    | เลือกค้นหาข้อมูลผู้                                                 | กู้ที่ต้อง                                      |
| ปีการศึกษา                                                       | ระดับการศึกษา                                                                     | 1                                                                                            | ภาคเรียน                   |               |                                                                                                    | แก้ไขเอกสารสัญญิ                                                    | <sup>ິ</sup> ້າ/ແบ <sub>่</sub>                 |
| 2564                                                             | ~ ทั้งหมด                                                                         | ~                                                                                            | ทั้งหมด                    | ~             |                                                                                                    | เบกเงนๆ                                                             |                                                 |
| รายชื่อผู้แก้ไขเอกสาร                                            |                                                                                   |                                                                                              |                            |               | ล้างค่า                                                                                                    | <sup>ถันหา</sup><br>สามาร<br>ภ่แสดง                                 | ุลดาวน์<br>ในหน้า                               |
| รายชื่อผู้แก้ไขเอกสาร<br>รัทมด 16 รายการ<br>ชื่อ - นามสกล ^      | ระดับการศึกษา ^                                                                   | คณะ/สาขา ^                                                                                   |                            |               | ล้างค่า                                                                                                    | <sup>ถันหา</sup><br>สามาร<br>ที่แสดง                                | ถดาวน์<br>ในหน้า                                |
| รายชื่อผู้แก้ไขเอกสาร<br>ถ้หมด 16 รายการ<br>ชื่อ - นามสกุล ्     | ระดับการศึกษา 🗘<br>ปริญญาศรี                                                      | คณะ/สาขา 🗘<br>คณะทันดแพทยศาสตร์                                                              |                            | нллягна 🗘     | ล้างค่า<br>เอกสารที่ต้องแก้ไข 🗘<br>สัญญาและแบบเป็กเห็นกู้                                                                           | <sup>5</sup> นหา<br>สามาร<br>ที่แสดง<br>แก้บเอการ<br>4 กดปุ่ม       | ถดาวน์<br>ในหน้<br>เ <b>แก้ไข</b>               |
| รายชื่อผู้แก้ไขเอกสาร<br>งัทมศ 16 รายการ<br>ชื่อ - นามสกุล ्     | ระดับการศึกษา 🗘<br>ปริญญาตรี<br>ชั้นปีที่ 1<br>ภาคเรียนที่ 1                      | คณะ/สาขา ูิ<br>คณะทันดแพทยศาสตร์<br>หลักลูดรวิทยาศาสตรมัณฑิต<br>เนื่อง)                      | สาขาวิชาทันตสาธารณสุข (ต่อ | нมายเหตุ ≎ู   | ล้างค่า<br>เอกสารที่ต้องแก้ไข ្<br>สัญญาและแบบเมิทเงินกู่<br>ยิม                                                                    | <sup>ภัมหา</sup> สามาร<br>สามาร<br>ที่แสดง<br>แล้™อาสาร<br>4 กดปุ่ง | ถดาวน์<br>ในหน้า<br>เ แ <b>ก้ไข</b>             |
| <b>ายชื่อผู้แก้ไขเอกสาร</b><br>พมศ 16 ราชการ<br>ชื่อ - นามสกุล ् | ระดับการศึกษา 🗘<br>ปริญญาตรี<br>ซัณิที่ 1<br>ภาคเรียนที่ 1<br>ปริญญาตรี<br>ชิตว่า | คณะ/สาขา ≎ู<br>คณะทันคแพทยศาสตร์<br>หลักสูตรวิทยาศาสตรมัณฑิต<br>เนื่อง)<br>คณะทันคแพทยศาสตร์ | สาขาวิชาทันดสาธารณสุข (ค่อ | ี หมายเหตุ ≎ู | <ul> <li>ລ້າงค่า</li> <li>ເอกสารที่ต้องแก้ไข ()</li> <li>สัญญาและแบบเบ็กเห็นกู้<br/>ยืม</li> <li>แบบยิพยัมการเบ็กเห็นกู้</li> </ul> | กับหา<br>สามาร<br>ที่แสดง<br>เข้าขอดสาร<br>แก้ขอดสาร                | ถดาวน์<br>ในหน้ <sup>,</sup><br>เ <b>แก้ไ</b> ข |

### **การจัดทำใบนำส่ง :** แก้ไขเอกสาร โดย สถานศึกษา (3/5)

| รายละเอียดผู้กู้ยืม                                                                                                    |                |                           |
|----------------------------------------------------------------------------------------------------|----------------|---------------------------|
| เลขประจำทับประชาคม รื่อ<br>วัน เดียง บิเกิด 23 เม.ย. 2537 เมยร์โทรศัพร์มีอธีอ -<br>ยีเมล k00000000007/≣hotmail.com                                                                                                    |                | <b>A</b> (                |
|                                                                                                    |                | สามารถพิมพ์เอกสาร         |
| แบบยืนยันการเบิกเงินก้ยืมกองทนเงินให้ก้ยืมเพื่อการศึกษา                                                                                                    |                | แบบยืนยันการเบิกเงินก้ยืม |
|                                                                                                    |                | เพื่อน้ำนาจนาวนใหม่ได้    |
| แบบยืนยันการเบิกเงินกู้ยี่                                                                                                    | 🛱 พับพี่เอกสาร | เพอหาหายงหาหเหหน          |
| เลขที่แบบยังยังการเปิกเริ่มภู่ยิ่ม                                                                                                    |                |                           |
| เอกสารของผู้กู้ขึบ                                                                                                    |                | กดุปุ่ม <b>แนบเอกสาร</b>  |
| <ol> <li>แบบยืนยันการเบิกเงินกู้ยืนกองทุนเงินให้รู้ยืนเพื่อการศึกษา<br/>กรุณาความสมมณกกาวให้ถูกพิธงหวนถ้วยก่อนสมกนและแบบให้ผมกสาวเราะชาวบ</li> </ol>                                                                       | • uuulanans 5  | เพื่อไอ้พโหลดไฟล์         |
| ภาคเรียนที่ 1                                                                                                    |                | เข้าระบบ                  |
| กรณนูถูราย เหน/ รายเกาเบลขนระดบการศกษา/ รายเกายายสถานศกษา<br>เอกสาวประกอบการจัดทำแบบยืนยันการเบิกเงินก์ยืน ประกอบด้วย                                                                                                    |                |                           |
| 1. แบบยินยันการเปิกเงินกู้ยืม 1 ฉบับ จำนวน 1 แผ่น                                                                                                    |                |                           |
| กรณีผู้กู้ร้ายเก่าเลื่อนชั้นปี                                                                                                    |                |                           |
| เอกสารประกอบการจัดทำแบบอินอันการเบิกเงินกู้อื่ม ประกอบด้วย                                                                                                    |                |                           |
| 1. แบบยืนยันการเปิดเงินญียืม 1 ฉบับ จำนวน 1 แล่น                                                                                                    |                |                           |
| <ol> <li>สำเนาบัตรประจำดัวประชาชนของผู้ผู้ชีมิเงิน จำนวน 1 แผ่น</li> </ol>                                                                                                    |                |                           |
| 3. สาเนาบครประจาควประชาชนของผู้แทนโดยชอบธรรม/ผู้ปกครอง (กรณีผู้กู้อิมอายุยังไม่ครบ 20 ปีบริบูรณ์) จำนวน 1 แผ่น                                                                                                    |                |                           |
| ภาคเรียนที่ 2 และ 3 (ถ้ามี)                                                                                                    |                |                           |
| กรณีผู้กู้รายใหม่/รายเก่าเปลี่ยนระดับการศึกษา/รายเก่าอ้ายสถานศึกษา และผู้กู้รายเก่าเลื่อนชั่นปี                                                                                                    |                |                           |
| เอกสารประกอบการจัดทาแบบขึ้นขึ้นการเป็กเงินภูชิม ประกอบด้วย                                                                                                    |                |                           |
|                                                                                                    |                |                           |
| 1. แบบชนชนการเบทเงหญชม 1 งบบ จานวน 1 แผน<br>2. ส่วนเวเน็ตรปกรร้างปกรรมและ มมีนี่สืมเป็น ร่วมเวน 1 แม่น                                                                                                    |                |                           |
| า. แบบของการแกกสบุขมา เช่น จากสา ( แล่น<br>2. ด้ำแนาย์ของไหว้เพื่อของแต่สู่ให้เป็น จำกาม 1 แน่น<br>3. ด้ำนาามัควประจำสวประชายของผู้สหมใดของธรรม/ผู้ปกครอง (กรณีผู้รู้สีมอายุตัวไม่ครบ 20 ปีบริญาต์) จำนวน 1 แผ่น           |                |                           |
| า. แบบขนทการแกลงสุบุฒา 1 ชนุย หากมา 1 แลน<br>2. สำนารมีครประจำตัวประชาชมของผู้ผู้มีหนึ่ม จำนวน 1 แผ่น<br>3. สำนารมีครประจำตัวประชาชมของผู้แทนโดยชอบธรรม/ผู้ปกครอง (กรณีผู้ผู้มีมอายุซึ่งไม่ครบ 20 ปีบริบุรณ์) จำนวน 1 แห่น |                |                           |

50

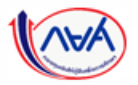

กองทุนเงินให้กู้ยืมเพื่อการศึกษาแบบดิจิทัล Digital Student Loan Fund System (DSL)

#### **การจัดทำใบนำส่ง :** แก้ไขเอกสาร โดย สถานศึกษา (4/5)

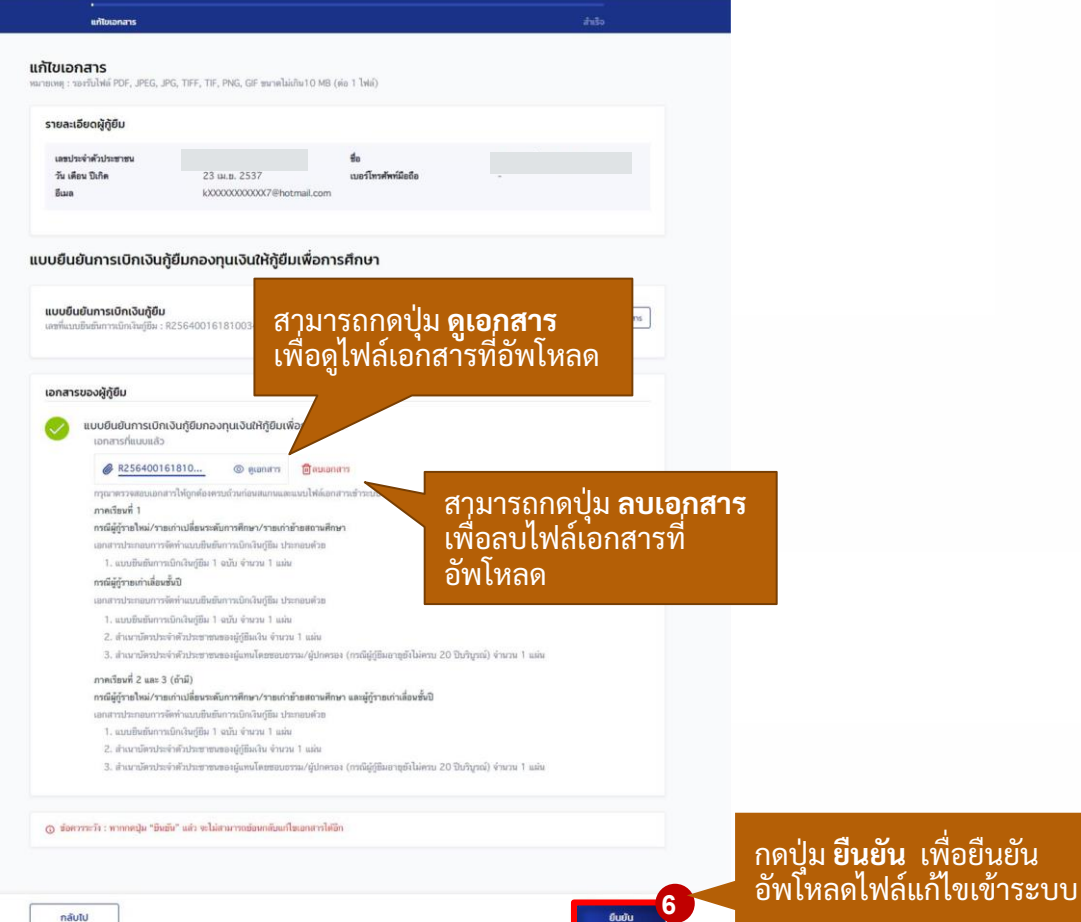

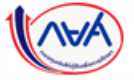

กองทุนเงินให้กู้ยืมเพื่อการศึกษาแบบดิจิท

51

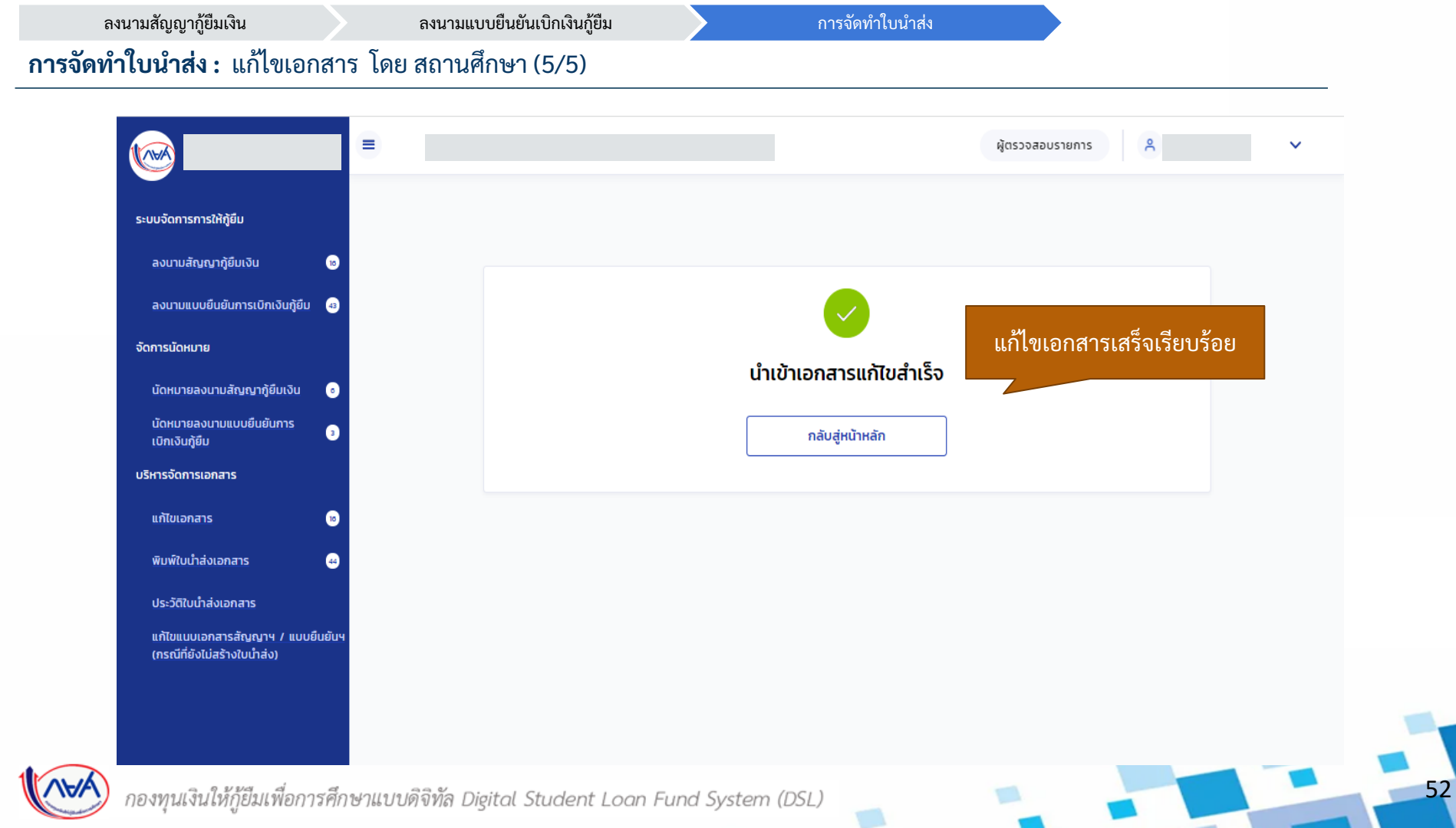